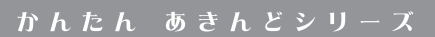

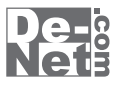

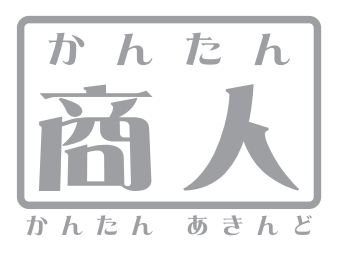

# 現金出納帳4

# 取り扱い説明書

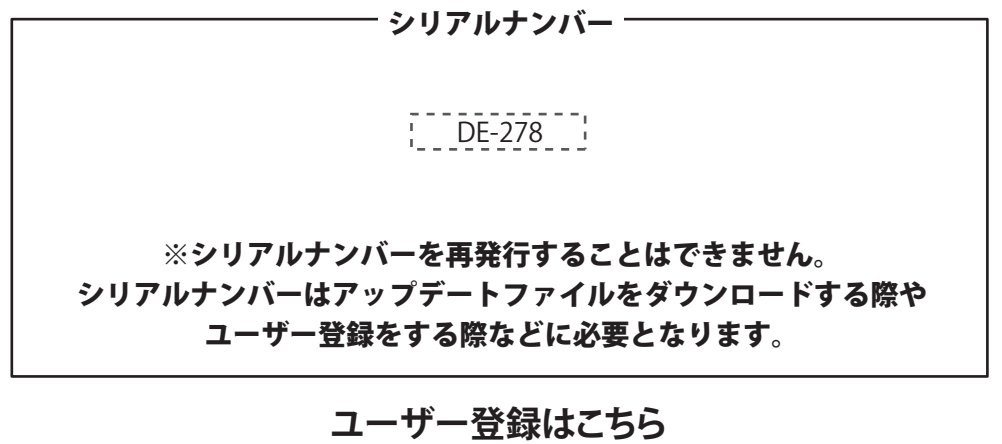

http://www.de-net.com/user

製品ご利用前に必ずお読みください。 この取り扱い説明書は大切に保管してください。

| 動作環境・ご注意 ・・・・・・・・・・・・・・・・・・・・・・・・・・・・・・・・・・・                  | 2               |
|---------------------------------------------------------------|-----------------|
| <b>インストール・アンインストール方法</b> ···································· | ~6              |
| 起動方法 ••••••••••••••••••••••••••••••••••••                     | 7               |
| 帳簿に入力する前の準備                                                   |                 |
| 出納帳のファイルを作成する                                                 | 8               |
| 科目を設定する 9~                                                    | ·10             |
| 摘要を設定する 11~                                                   | ·12             |
| 小口現金出納帳の帳簿を作成する                                               | 13              |
| 預金出納帳の帳簿を作成する                                                 | 14              |
| 取引データを入力する                                                    |                 |
| データ入力ケース1 預金を引き出した場合                                          | ·17             |
| データ入力ケース2 経費を現金で支払った場合                                        | ,19             |
| データ入力ケース3 営業部が預金に預け入れた場合                                      | <sup>,</sup> 22 |
| 作成した帳簿を保存する                                                   |                 |
| 上書き保存                                                         | 23              |
| 名前を付けて保存                                                      | 24              |
| 作成した帳簿を印刷する                                                   |                 |
| 各種帳簿印刷                                                        | <sup>,</sup> 27 |
| 科目別印刷                                                         | <sup>,</sup> 30 |
| 年間科目一覧印刷 31~                                                  | <sup>,</sup> 32 |
| その他の機能・操作説明                                                   |                 |
| 入力した帳簿のデータを絞り込む 33~                                           | <sup>,</sup> 36 |
| 帳簿のデータをCSVファイルに書き出す                                           | 37              |
| 作成した帳簿のファイルを開く                                                | 38              |
| ファイルの引継ぎ 39~                                                  | <sup>,</sup> 40 |
| M E M O                                                       | 41              |

目次 ———

## 動作環境・ご注意

#### 動作環境

| 対応 PC   | メーカーサポートを受けられるWindowsパソコン ※Macには対応しておりません。            |
|---------|-------------------------------------------------------|
| OS      | Windows 7 / Vista / XP  ※Mac OSには対応しておりません。           |
|         | ※日本語版OSの32ビット版専用ソフトです。                                |
|         | Windows 7 64ビットでは、WOW64(32ビット互換モード)で動作します。            |
|         | OSが正常に動作している環境でお使いください。                               |
|         | 対応OSの動作環境を満たした環境でのご利用が前提となります。                        |
|         | 最新のサービスパック及びアップデートがされている環境でお使いください。                   |
|         | Server OSには対応しておりません。管理者権限を持ったユーザーでお使いください。           |
|         | マイクロソフトのサポート期間が終了しているOSでの動作は保証いたしません。                 |
| CPU     | Pentium III 以上(Windows 7、Windows Vistaの場合は1GHz以上)     |
| メモリ     | 512MB必須 1GB以上推奨(Windows Vista /Windows 7の場合は1GB必須)    |
| ディスプレイ  | 1024×768以上の解像度で色深度32bit True Color以上表示可能なもの           |
| CD-ROM  | 倍速以上                                                  |
| ハードディスク | 50MB以上の空き容量(インストール時)                                  |
|         | ※これ以外にデータ保存の為の空き容量が必要となります。                           |
| プリンター   | A4・B5サイズ及び対応用紙(コクヨ)に印刷可能な正常に動作するレーザーもしくはインクジェットプリンター  |
|         | ※ブリンターの印刷可能領域によっては、印刷内容が一部切れてしまう場合もあります。              |
|         | ※一部のブリンターではバソコンとの組み合わせ等により、対応用紙サイズであっても印刷できない場合もあります。 |
|         | (複合機等の特殊な構造をしたプリンター等で発生しやすい現象となっております。)               |
| その他     | インターネット環境必須                                           |
|         | .Net Framework 2.0か止常に動作している環境                        |
|         | ※PDFマニュアルの閲覧ソノトのインストール、本ソノトに関する最新情報の確認やアッファートを行っ際に    |
|         | インターネット環境か必要となります。                                    |

#### ご注意

※「かんたん商人 現金出納帳3」以外の他のソフトと互換性はありません。

※登録できる件数、科目、摘要の文字数に制限はありません。

※登録できる科目数に制限はありませんが、摘要は科目ごとに100個までの登録になります。

※金額は9桁まで入力可能です。

※印刷:A4 科目欄(全角5文字) 摘要欄(全角21文字) 入出金額欄(9桁) 残高(12桁)

B5 科目欄(全角5文字) 摘要欄(全角21文字) 入出金額欄(9桁) 残高(12桁)

コクヨ金銭出納帳(コクヨ リ-101) 科目欄(全角4桁) 摘要(全角11文字) 入出金欄(8桁) 残高(8桁) No.(11桁)

コクヨ銀行勘定帳(コクヨ リ-108) 摘要欄(全角9文字) 預け入れ・引き出し欄(8桁) 残高(8桁)

コクヨ経費明細帳(コクヨ リ-113) 摘要欄(全角12文字) 金額・合計(8桁)

※コクヨ銀行勘定帳(コクヨリ-108)の「印」「小切手番号」「借又貸」の入力、印刷はできません。

※コクヨ経費明細帳(コクヨリ-113)は出金に入力した金額のみ印刷されます。

※本ソフトをインストールする際、PDFマニュアルがインストールされます。

PDFマニュアルを見るにはPDFファイルが閲覧できる環境が必要となります。

※本ソフトにはネットワーク上でデータを共有する機能はありません。また、ネットワークを経由してソフトを使用することはできません。 ※WindowsOS、プリンタドライバー等は更新した状態でお使いください。

※弊社ではソフトの動作関係のみのサポートとさせていただきます。予めご了承ください。

また、製品の仕様やパッケージ、ユーザーサポートなどすべてのサービス等は予告無く変更、または終了することがあります。予めご了承ください。 ※各種ソフトウェア、またプリンター、パソコン本体などの各種ハードウェアについてのお問い合わせやサポートにつきましては、各メーカーに 直接お問い合わせください。

※本ソフトを著作者の許可無く賃貸業等の営利目的で使用することを禁止します。改造、リバースエンジニアリングすることを禁止します。
※弊社のソフトは1つのパソコンに1ユーザー1ライセンスとなっております。本ソフトを複数のパソコン上で使用するには台数分のソフトを必要とします。
※本ソフトを運用された結果の影響につきましては、弊社は一切の責任を負いかねます。また、本ソフトに瑕疵が認められる場合以外の返品はお受け致しかねますので予めご了承ください。

※著作者の許諾無しに、画像・イラスト・文章等の内容全て、もしくは一部を無断で改変・頒布・送信・転用・転載等は法律で禁止されております。

※Microsoft、Windows、Windows Vista、Windows 7、.Net Frameworkは、米国Microsoft Corporationの米国及びその他の国における登録標または商標です。
※Pentiumはアメリカ合衆国および他の国におけるIntel Corporationの登録商標または商標です。
※Mac、Mac OSは米国および他国のApple Inc.の登録商標です。
※その他記載されている会社名・団体名及び商品名などは、商標又は登録商標です。

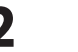

# インストール・アンインストール方法

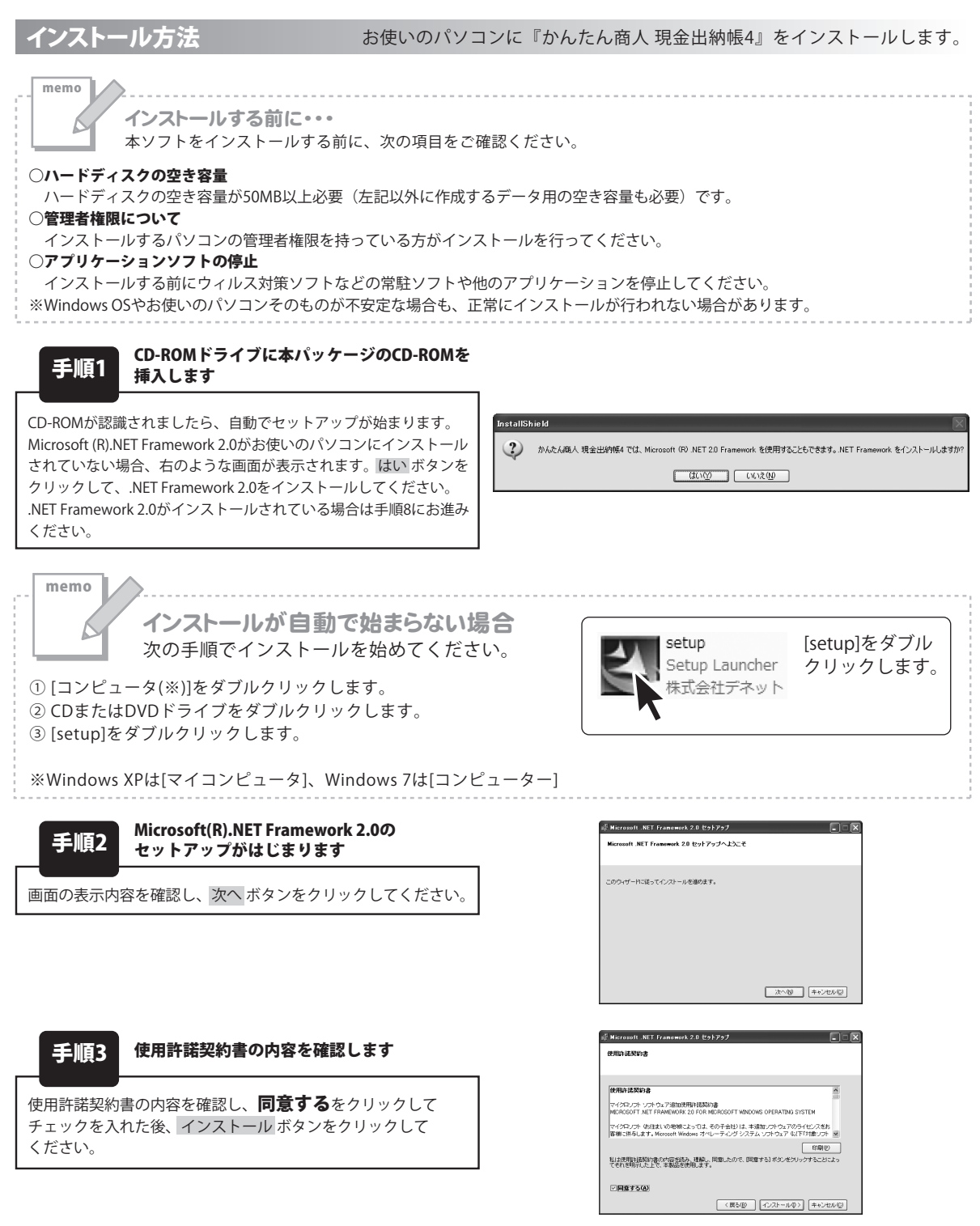

インス

R

# インストール・アンインストール方法

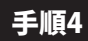

#### Microsoft(R).NET Framework 2.0の インストールが完了しました!

インストールが正常に終了すると、右のような画面が表示されますので、完了ボタンをクリックしてください。

| ば Microsoft .NET Framework 2.0 セットアップ                      |                 |
|------------------------------------------------------------|-----------------|
| セットアップ完了                                                   |                 |
|                                                            |                 |
|                                                            |                 |
| Microsoft .NET Framework 2.0 が正常にインストールされまし                | t.              |
| この製品用の最新の Service Pack およびセキュリティ更新プログラム<br>ルすることを強くお勧めします。 | (をダウンロードしてインストー |
| 詳細については、以下の Web サイトを参照してください。                              |                 |
| 製品サポート センター                                                |                 |
|                                                            |                 |
|                                                            |                 |
|                                                            |                 |
|                                                            | <b>2</b> 70     |
|                                                            | 7.10            |

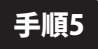

#### Microsoft .NET Framework 2.0 日本語 Language Packのセットアップがはじまります

Microsoft(R) .NET Framework 2.0のインストールが終了しましたら、 [Microsoft .NET Framework 2.0 日本語 Language Pack]の セットアップが始まります。 右のような画面が表示されましたら、次へ ボタンをクリックして ください。

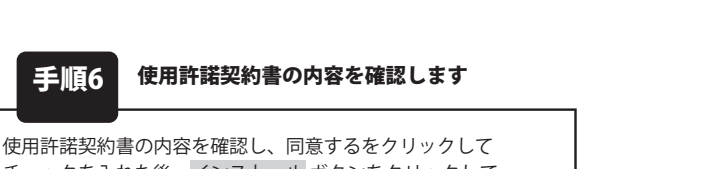

使用計諾契約書の内容を確認し、同意するをクリックして チェックを入れた後、インストール ボタンをクリックして ください。

| <sup>5</sup> Microsoft .NET Framework 2.0 日本語 Language<br>Microsoft .NET Framework 2.0 日本語 Language<br>Pack セットアップへようこそ | e Pack Ł9ŀ79J 📃 🕨 |
|----------------------------------------------------------------------------------------------------|-------------------|
| このウィザー門に従ってインストールを追めます。                                                                                                 |                   |
|                                                                                                    |                   |
|                                                                                                    | 次へ吸 =+>セルの        |

| # Microsoft .NET Framework 2.0 日本語 Language Pack セットアップ 📰 🔲 🗙                                                |
|----------------------------------------------------------------------------------------------------|
| 使用許諾契約書                                                                                                    |
|                                                                                                    |
| 使用許諾契約書                                                                                                    |
| マイクロノフト ソフト ウェア(他加快用)H 能現約1巻<br>MICROSOFT .NET FRAMEWORK 20 FOR MICROSOFT WINDOWS OPERATING SYSTEM           |
| マイクロッフト 体理ましの地域によっては、その子会社)は、本語加ノフトウェアのライセンスをお<br>客物に供与します。Microsoft Windows オペレーティング システム ソフトウェア 以下に対象ソフト 💌 |
| 取得のの<br>私は使用時間認知識の内容を読み、理解し、同意したので、同意する」本文にをクリックすることによっ<br>てそれを特定した上で、本業品を使用します。                             |
| 回查する(4)                                                                                                    |
| <戻る(図) 【インストールゆう】 (キャンセル(の)                                                                                  |

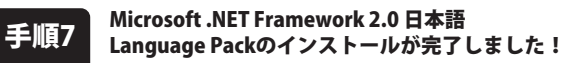

インストールが正常に終了すると、右のような画面が表示されます ので、完了 ボタンをクリックしてください。

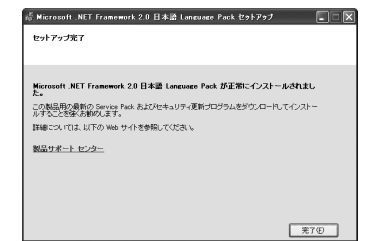

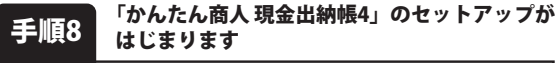

右のような画面が自動で表示されますので、 内容を確認して 次へ ボタンをクリックします。

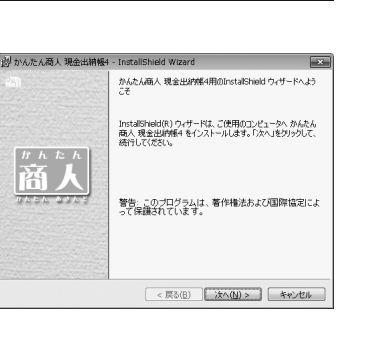

4

# インストール・アンインストール方法

#### 手順9

#### 使用許諾契約の内容を確認します

使用許諾契約書の内容を確認し、

使用許諾契約の条項に同意しますをクリックして 選択した後、次へボタンをクリックしてください。

| 割かんたん商人現金出納帳4 - InstallShield Wizard 🔤                                                                                                    | <u>-</u> |
|----------------------------------------------------------------------------------------------------|----------|
| 使用許諾契約 次の使用許諾契約書を注意深(物読み(ださい。                                                                                                    | 2000     |
| 使用許遇契約書                                                                                                    |          |
| □の便用(装飾は、本製品たび、)新重調料をご使用するにあたっての条件を<br>定めたらので、株式会社デキットとあ客様との間で交わされる契約です。<br>を実現は、使用所認知(書を読みの)上、回数(いたりを)等合は<br>使用所容別の条束に同意します)とチェックをつけ、(水へ)オタッ<br>を買い(フックコンをとつえ)ールして下さい。 |          |
| 「使用許諾条件」に同意された場合のみ、ソフトウェアをインストールして・                                                                                                    |          |
| <ul> <li>● 使用給料器契約の条項(に同量します(A)</li> <li>● 使用給料器契約の条項(に同量しますん(Q)</li> </ul>                                                                                             |          |
| InstalSheld<br>                                                                                                    | )        |

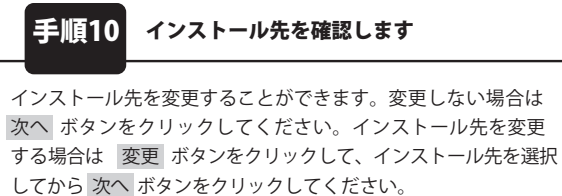

通常はインストール先を変更しなくても問題はありません。

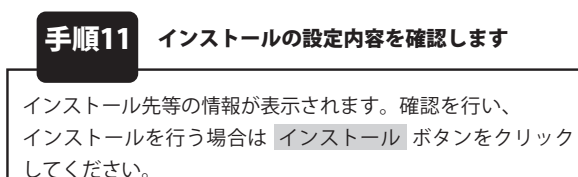

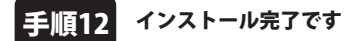

インストールが正常に終了すると右のような画面が表示されます。 完了 ボタンをクリックしてください。

| 週 かんたん商人 現金出納帳4 - InstallShield Wizard                                          | ×              |
|---------------------------------------------------------------------------------|----------------|
| インストール先のフォルダ<br>このフォルダにインストールする場合は、「次へ」をクリックしてください。<br>ンストールする場合は、「変更」をクリックします。 | BIODAILASICA   |
| かんたん商人 現金出納帳4 のインストール先:<br>C:¥Program Files¥De-Net¥Genkinsultouchou4¥           | 変更( <u>c</u> ) |
|                                                                                 |                |
|                                                                                 |                |
|                                                                                 |                |
| InstallShield (原る(B))                                                           | (N)> ++>101    |

| 診 かんたん商人 現金出稿帳4 - InstallShield Wizard                                      |
|-----------------------------------------------------------------------------|
| プログラムをインストールする準備ができました。                                                     |
| インストールの設定を参照したり変更する場合は、「戻る」を匀ックしてください。「キャンセル」をクリックなど、ウィザードを終了します。<br>現在の設定: |
| セットアップタイプ:                                                                  |
| 標準                                                                          |
| インストール先フォルダ:                                                                |
| C#Program Files#De=Net#Genkinsuitouchou4#                                   |
| ユーザ情報                                                                       |
| 名前:<br>会社:                                                                  |
| InstalShield                                                                |
| < 戻る(B) インストール(I) キャンセル                                                     |

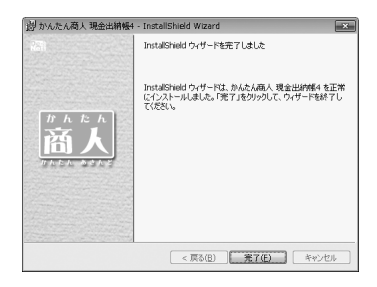

#### インストール・アンインストール方法 アンインストール方法 お使いのパソコンから『かんたん商人 現金出納帳4』をアンインストール(削除)します。 本ソフトを完全に終了して の中から「かんたん商人 現金出納帳4」を選択して「アンインストール」をクリックすると確認メッセージが表示されますので、 はいボタンをクリックするとアンインストールが実行されます。 ※Windows OSがXPの場合、「スタート」→「コントロールパネル」→「プログラムの追加と削除」から、 アンインストールを行ってください。 ※Windows OSが7の場合、 デオ・ボタン→「コントロールパネル」→「プログラムのアンインストールと変更」から、 アンインストールを行ってください。 memo インストール中、またはアンインストール中に下のような画面 が表示された場合 次の手順で作業を続けてください。 - • × 🖉 自動再生 - • × 🔊 自動再生 CD-RW ドライブ (D:) DVD RW ドライブ (E:) ۲ ■ ソフトウェアとゲーム に対しては常に次の動作を行う: ■ ソフトウェアとゲーム に対しては常に次の動作を行う: メディアからのプログラムのインストール/実行 プログラムのインストール/実行 Setup.exe の実行 発行元は指定されていません Setuplexe の実行 発行元は指定されていません 全般 のオプション 全般 のオプション フォルダーを開いてファイルを表示 ーエクスプローラー使用 フォルダを開いてファイルを表示 --エクスプローラ使用 <u>コントロール パネルで自動再生の詳細を表示します</u> コントロール パネルで自動再生の既定を設定します Windows 7で[自動再生]画面が表示された場合 Windows Vistaで「自動再生」画面が表示された場合 [setup.exeの実行]をクリックしてください。 [setup.exeの実行]をクリックしてください。 🛞 ユーザー アカウント制御 × ユーザー アカウント制御 X 次の不明な発行元からのプログラムにこのコンピューターへの変更を許 ↓ 認識できないプログラムがこのコンピュータへのアクセスを要求しています 可しますか? 発行元がわかっている場合や以前使用したことがある場合を除き、このプログ プログラム名: ラムは実行しないでください。 発行元: ファイルの入手先: CD/DVD ドライブ 認識できない発行元 キャンセル ✓ 詳細を表示する(D) (\$U)(Y) いいえ(N) このプログラムの発行元も目的もわかりません。 これらの通知を表示するら 計可(A) このプログラムを信用します。発行元がわかっているか、このプログラ ムを以前使用したことがあります。 Windows 7で[ユーザーアカウント制御]画面が表示された場合 [はい]をクリックしてください。 ✓ 詳細(D) ユーザー アカウント制御は、あなたの許可なくコンピュータに変更が適用される のを防ぎます。 Windows Vistaで「ユーザーアカウント制御]画面が表示された場合 [許可]をクリックしてください。

かんたん商人 現金出納帳4

6

## 記動方法

ソフトウェア最新版について ソフトウェア最新版を弊社ホームページよりダウンロードを行い、お客様がお使いのソフトウェアを 最新のソフトウェアへ更新します。 ソフトウェア最新版をご利用いただくことで、より快適に弊社ソフトウェアをご利用いただくことが 可能となります。下記、デネットホームページよりソフトウェアの最新情報をご確認ください。 http://www.de-net.com

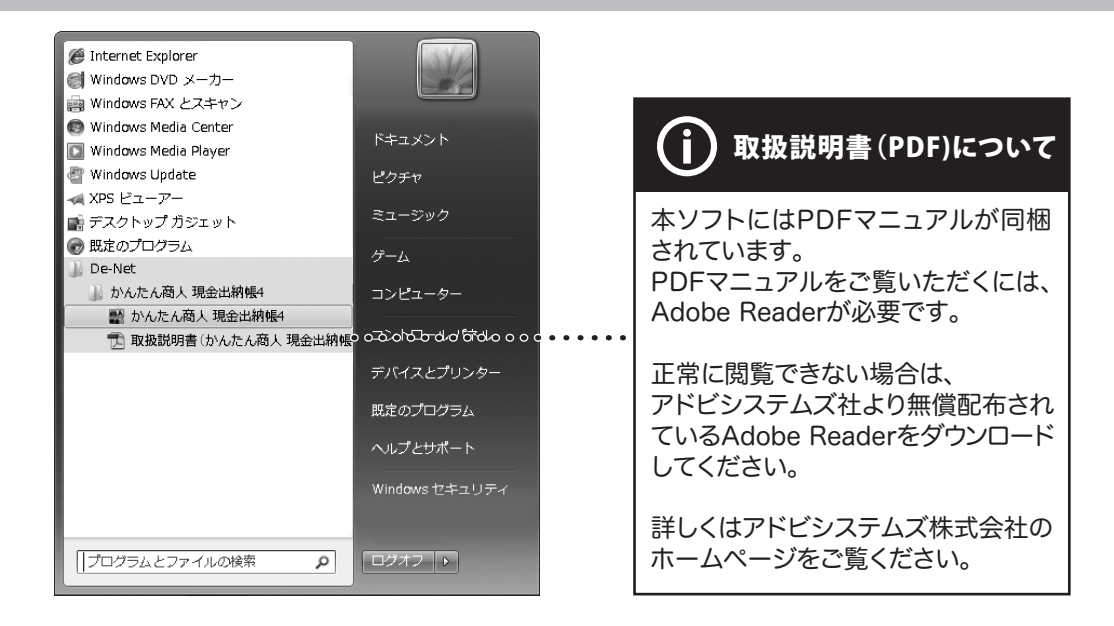

# スタートメニューからの起動

【⑦】 ボタン(Windows XPの場合は[スタート]ボタン)をクリックして、「すべてのプログラム」→ 「De-net」→「かんたん商人 現金出納帳4」とたどって「かんたん商人 現金出納帳4」をクリックしますと 本ソフトが起動します。

#### デスクトップショートカットからの起動

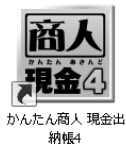

←かんたん商人 現金出納帳4 ショートカットアイコン

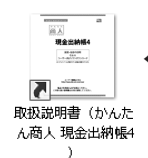

←取扱説明書(かんたん商人 現金出納帳4) ショートカットアイコン

正常にインストールが完了しますと、デスクトップに上の様なショートカットアイコンができます。 ダブルクリックをすると、本ソフトが起動します。

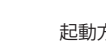

#### 出納帳のファイルを作成する

本ソフトを起動し、まずはじめに帳簿をつけるための出納帳ファイルを作成します。

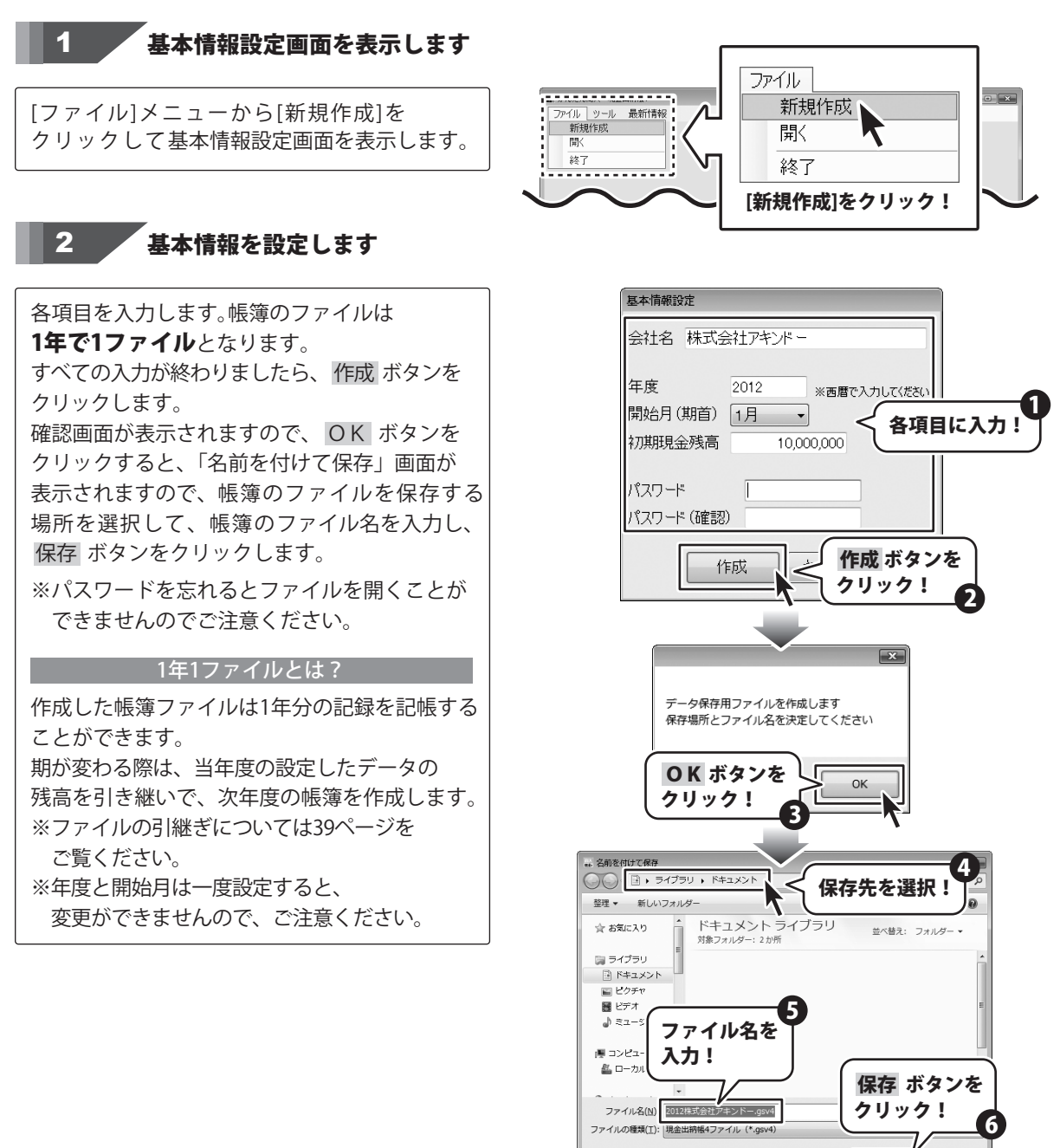

かんたん商人 現金出納帳4

8

🍙 フォルダーの非表示

保存(5)

キャンセル

#### 科目を設定する

1

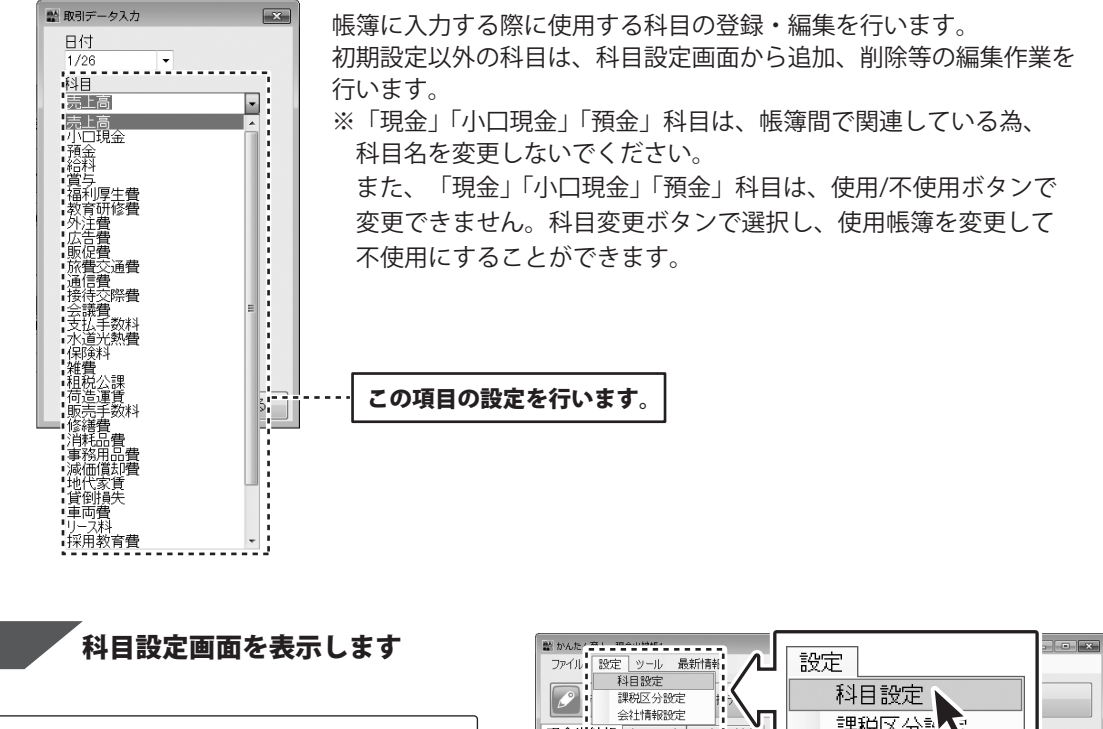

[設定]メニューから[科目設定]をクリック して科目設定画面を表示します。

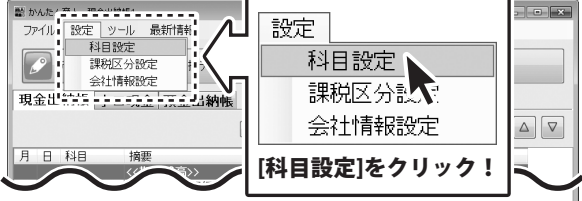

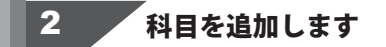

科目設定画面の 科目追加 ボタンをクリックして、 科目変更・追加画面を表示します。

※現金、小口現金、預金の科目は、削除できません。

| 副科 | 相設定       |         |    |            | ×          |
|----|-----------|---------|----|------------|------------|
| 現金 | 金出納帳 小口現金 | 2 預金出納帳 |    |            |            |
| No | 科目        | 短縮ID    | 入金 | 出金         | ·          |
| 1  | 売上高       | 400     | 0  |            |            |
| 2  | 現金        | 300     | 0  | 0          |            |
| 3  | 小□現金      | 301     | 0  | <b>o</b> ( |            |
| 4  | 預金        | 302     | 0  | 0          | 科目追加 ボタンを  |
| 5  | 給料        | 100     |    | 0          |            |
| 6  | 賞与        | 101     |    | 0          | クリックI      |
| 7  | 福利厚生費     | 102     |    |            |            |
| 8  | 教育研修費     | 103     |    |            |            |
| 9  | 外注費       | 104     |    | 0          |            |
| 10 | 広告費       | 105     |    | 0          | NIEUżetn / |
| 11 | 販促費       | 106     |    | 0          | F 74132/JU |
| 12 | 旅費交通費     | 107     |    | 0          | 科日変更       |
| 13 | 通信費       | 108     |    | 0          |            |
| 14 | 接待交際費     | 109     |    | 0          | 削除         |
| 15 | 会議費       | 110     |    | 0          |            |
| 16 | 支払手数料     | 111     |    | 0          |            |
| 17 | 水道光熱費     | 112     |    | 0          |            |
| 18 | 保険料       | 113     |    | 0          |            |
| 19 | 雑費        | 114     |    | 0          |            |
| 20 | 租税公課      | 115     |    | 0          |            |
| 21 | 荷造運賃      | 116     |    | 0          |            |
| 22 | 販売手数料     | 117     |    | 0          |            |
| 23 | 修繕費       | 118     |    | 0          |            |
| 24 | 消耗品費      | 119     |    | 0          |            |
| 25 | 事務用品費     | 120     |    | 0          | 閉じる        |
| 26 | 減価償却費     | 121     |    | 0          |            |
| 07 | 抽代空餐      | 100     |    | 0          | -          |

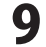

科日名を入力して、短縮 | Dを入力、使用帳簿を クリックして選択、入出金を選択しましたら、 科目を使用する [入金・出金] 追加ボタンをクリックします。 を選択! 帳簿を設定! ₩ 科目変更・追加 2 3 短縮<br />
ー<br />
Dとは? 使用帳簿 入金出金 科目 工具備品費 ☑ 現金出納帳 ◎ 入金 科目を入力する際に、▼をクリックして科目を ☑ 小口現金出納帳 ◎ 出金 選択する方法の他、短縮 | Dを入力することに 短縮ID ☑ 預金出納帳 ◎ 両方 001 より割り当てられた科目を入力する方法が あります。 追加 キャンセル ▼をクリックして科目を [科目]と[短縮ID] 日付 を入力! 選択する方法 科目 1 . 売上高 小口現金 追加 ボタンを クリック! 影 科目設定 現金出納帳 小口現金 預金出納帳 現金出納帳 山 No 科目 10 広告費 11 販促費 12 防費交通費 13 通信費 14 接待交際費 14 接待交際費 15 会議費 16 支払手数料 17 水道光熱費 18 保険料 19 摊費 20 租税公課 21 荷達運賃 22 販売手数料 23 修繕費 24 消耗品費 短縮い 入金 出金 105 106 Î 102 Ļ 109 使用/不使用 摘要編集 113 短縮IDを入力して科目を 科目追加 115 116 日付 科目変更 選択する方法 1/26 科目 119 119 120 削除 12時1日 消耗品費 事務用品費 売上高 400 🔺 事務所 品質 減価償却費 地代家賃 賃倒損失 車両費 小口現金 301 ※科目入力欄にカーソルを 預金 302 122 123 124 100 101 あわせ、文字を消去すると 賞与 10日
 リース料
 採用教育費
 新聞図書費
 諸会費
 1505元気気(気気) 125 126 短縮ID一覧が表示されます。 課税区分 課税5% 切捨て 閉じる tiecŏ--入金 35 工具備品費 001 0 - - -, 入力 閉じる 科目が追加されました

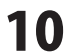

#### 摘要を設定する

1

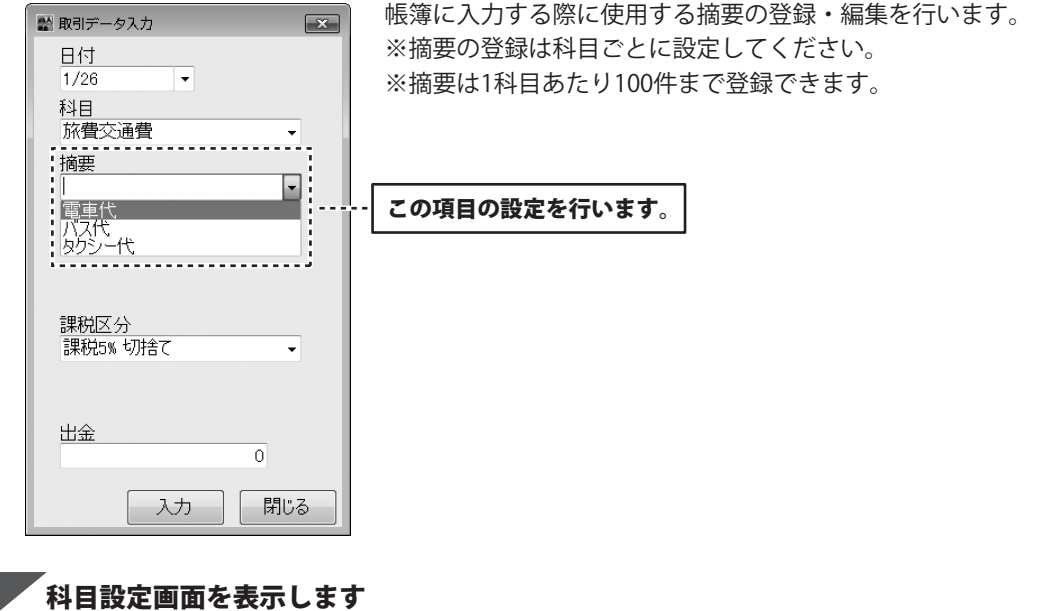

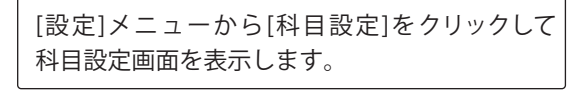

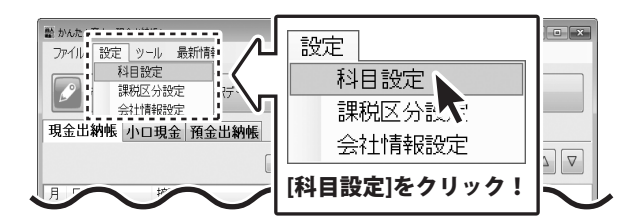

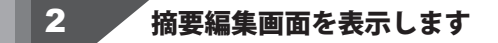

摘要を編集する科目を選択して 科目設定画面の 摘要編集 ボタンをクリックし、 摘要編集画面を表示します。

| 副科       | 相設定                                         |          |    |         | ×        |
|----------|---------------------------------------------|----------|----|---------|----------|
| 現金       | 金出納帳 小口現金                                   | 預金出納帳    |    |         |          |
| No       | 科目                                          | 短縮ID     | 入金 | 出金      |          |
| 1        | 売上高                                         | 400      | 0  |         |          |
| 2        | 現金                                          | 300      | 0  | 0       | 摘要編集 ホタン |
| 3        | 小口現金                                        | 301      | 0  | 0       |          |
| 4        | 預金                                          | 302      | 0  | 0       | をクリック! 🚄 |
| 5        | 給料                                          | 100      |    | $\circ$ |          |
| 6        | 賞与                                          | 101      |    | 0       | 使用行用     |
| 7        | 福利厚生費                                       | 102      |    | 0       |          |
| 8        | 教育研修費                                       | 103      |    | 0       | 摘要編集     |
| 9        | 外注費                                         | 104      |    | 0       |          |
| 10       | 広告費                                         | 105      |    | 0       | = 私日:6加  |
|          | ar /n #e                                    | 1.00     |    |         |          |
| 12       | 旅費交通費                                       | 107      |    | 0       | 科目変更     |
| 1.0      | (10)月<br>(抽:4:六)除:曲                         | 100      |    | ŏ       | 自服金      |
| 14       | ははシンディョ                                     | 109      |    | 8       | 13949    |
| 10       | 本裁算                                         | N NIII   |    | -X-     |          |
| 10       | 又加力安风村                                      | <u> </u> |    | 6       |          |
| 10       |                                             |          |    | 8       |          |
| 10       | 協更な                                         | 官隹する     |    | K       |          |
| 18       | 10 25 5 10                                  |          |    | - C     |          |
| 20       | 利日方湯                                        | 離却し      |    | K       |          |
| 41<br>20 | TT 11 'C 4                                  | S)/ · /  |    | ŏ       |          |
| 02       | tinteens                                    | 1119     |    | Ĭŏ      | -        |
| 2.0      | 164百具                                       | 110      |    | ŏ       |          |
| 24       | 南欧田島義                                       | 100      |    | ŏ       | 閉じる      |
| 26       | 1971 10 10 10 10 10 10 10 10 10 10 10 10 10 | 120      |    | ŏ       |          |
| 20       | 抽代安備                                        | 121      |    | ŏ       | -        |

かんたん商人 現金出納帳4

帳簿に入力する前の準備

1

摘要編集画面が表示されましたら、摘要入力欄に 直接摘要を入力します。 入力が終わりましたら、変更 ボタンをクリック します。

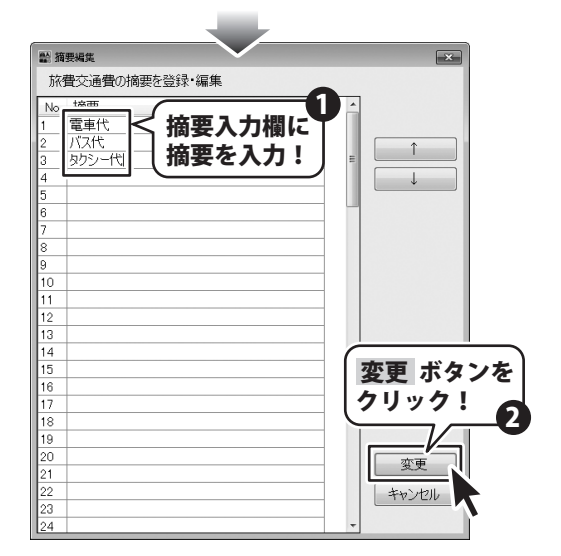

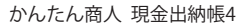

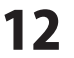

#### 小口現金出納帳の帳簿を作成する

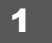

、小口現金出納帳画面を表示します

メイン画面から[小口現金]タブをクリックして、 小口現金出納帳画面を表示します。

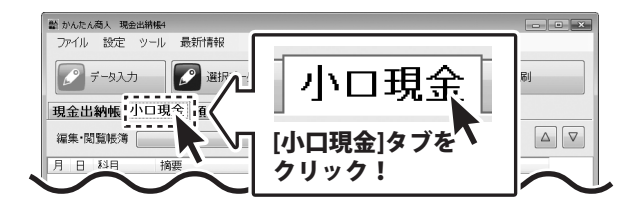

2 帳簿を追加します

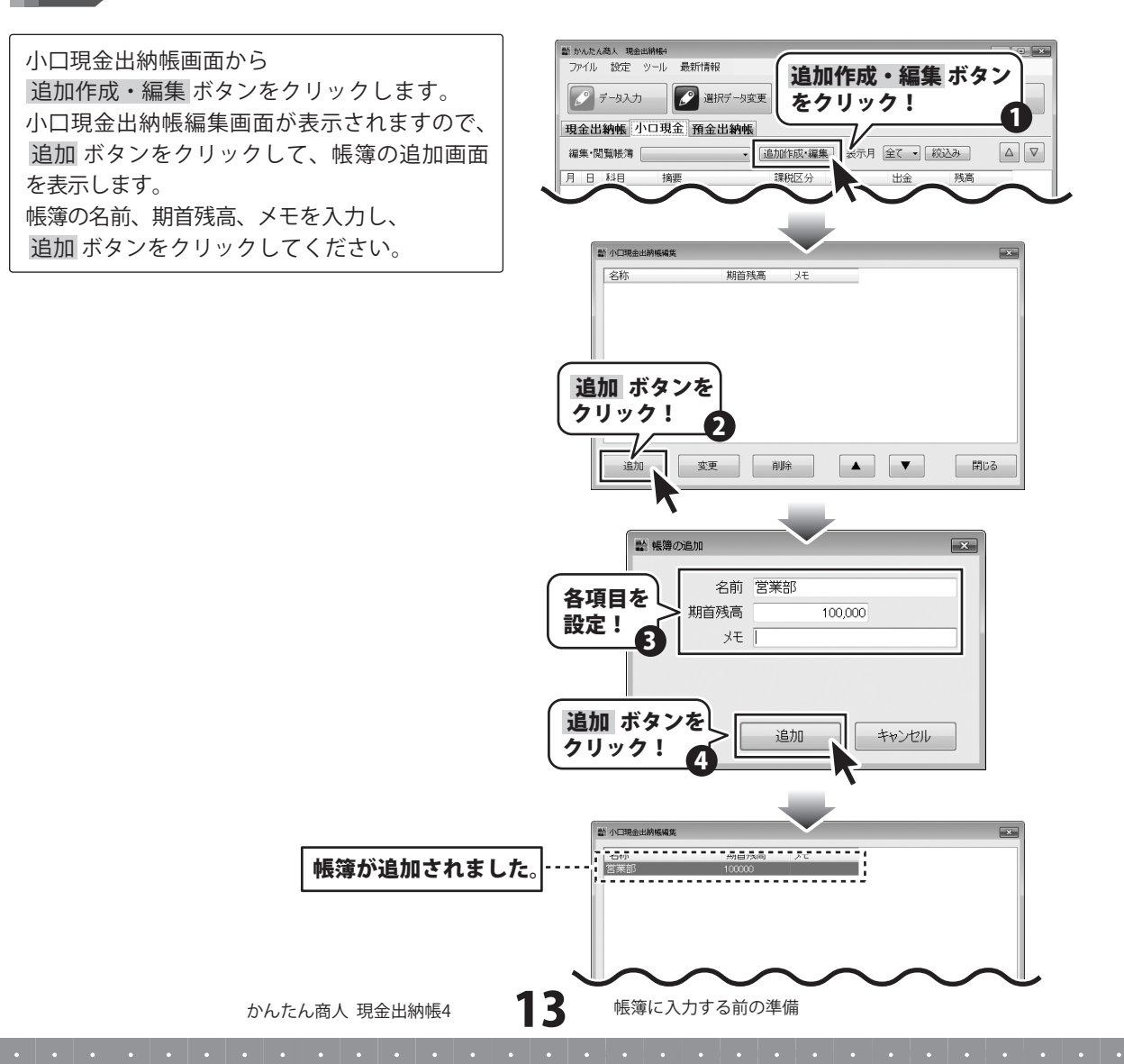

#### 預金出納帳の帳簿を作成する

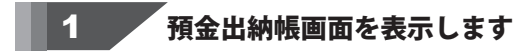

メイン画面から「預金出納帳」タブをクリックして、 預金出納帳画面を表示します。

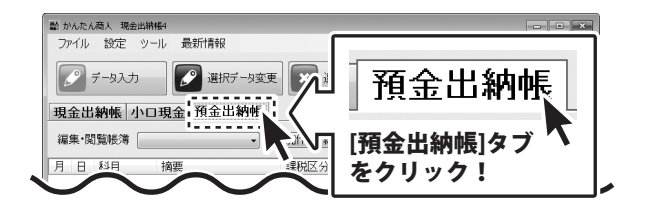

閉じる

帳簿を追加します 2

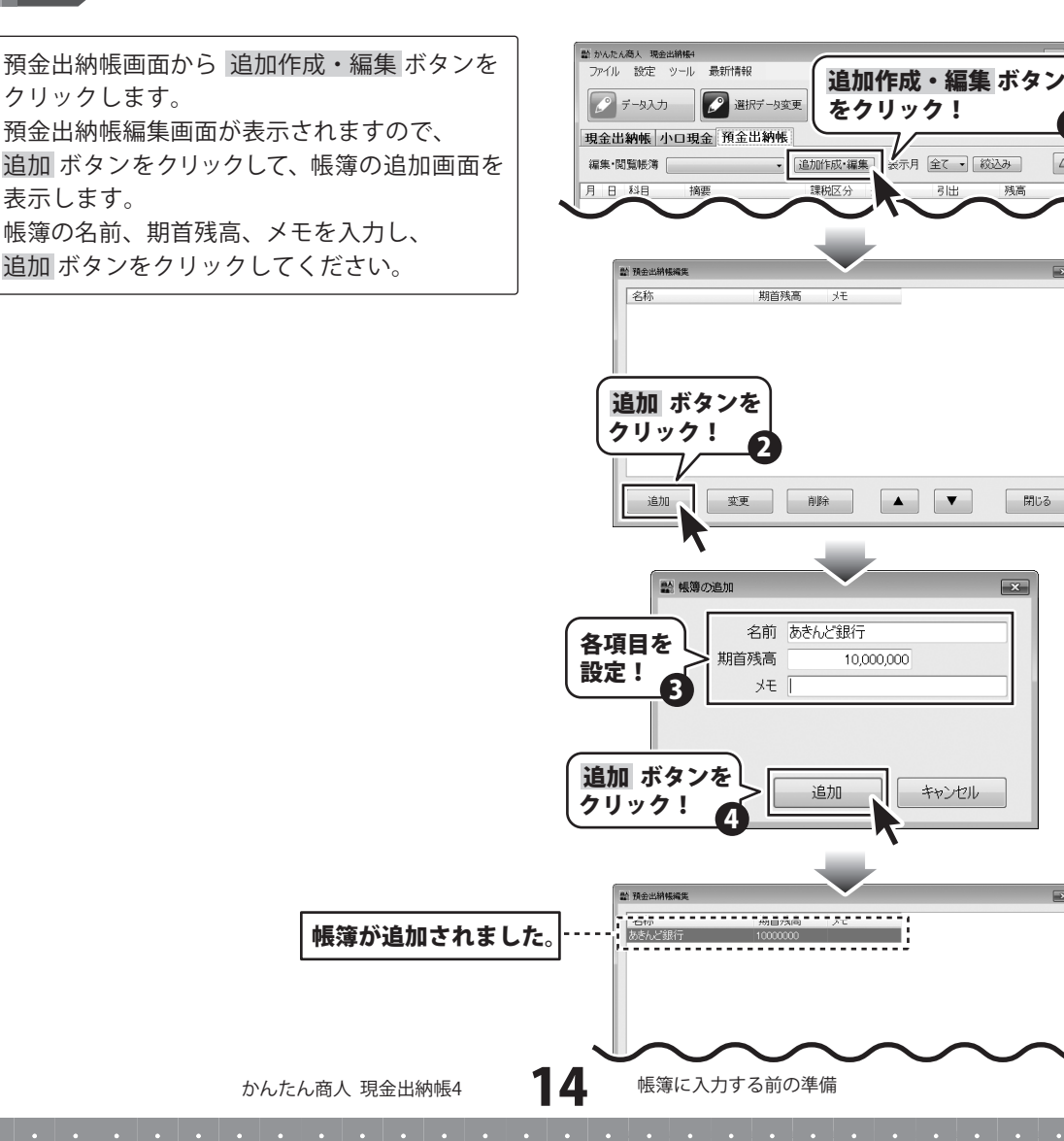

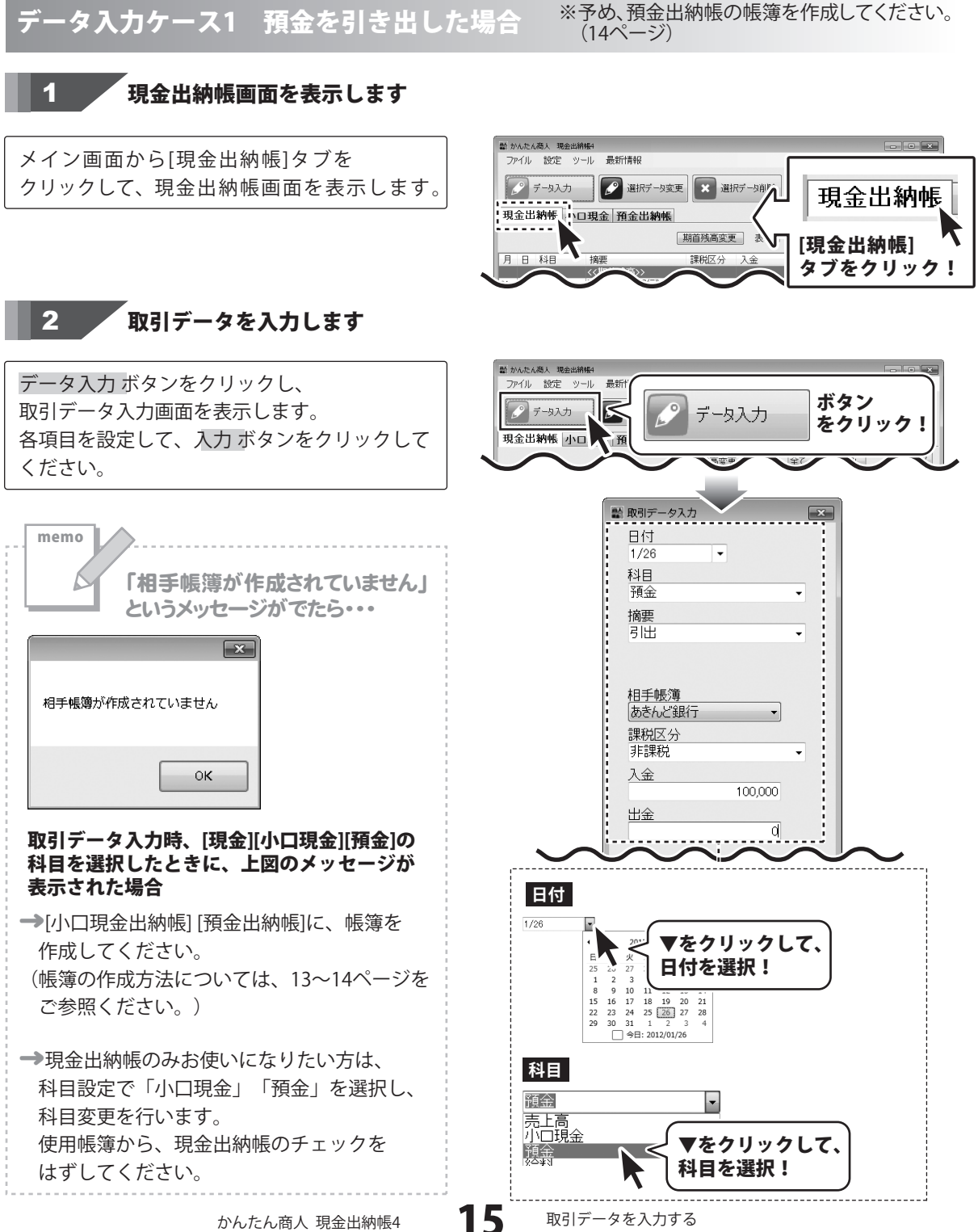

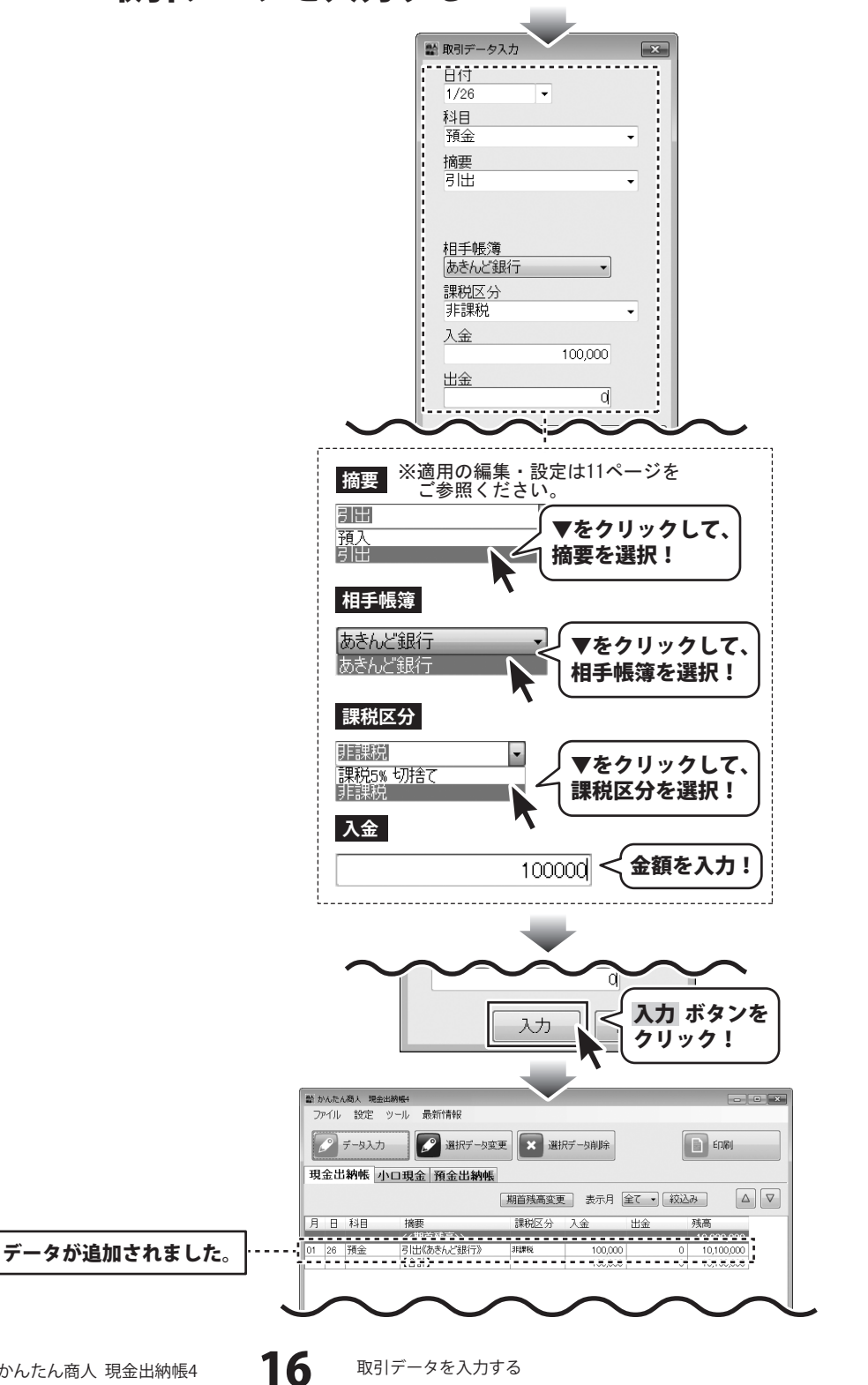

取引内容の確認(帳簿間の記録)

ケース1の場合、銀行から現金出納帳へ100,000円が移動していますので、 現金出納帳の帳簿に100,000円増えて、預金出納帳の帳簿から100,000円減ります。

|    | かんたメ<br>アイル | 、商人 3)<br>設定 | 8会出納爆4<br>. ツール 最新作春報 |        |         |           |            |
|----|-------------|--------------|-----------------------|--------|---------|-----------|------------|
|    | <b>S</b>    | データス         | カ                     | E 🗙 選択 | データ削除   |           | EDBI       |
| 珼  | 金出          | 納帳           | 小口現金 預金出納帳            |        |         |           |            |
|    |             |              |                       | 期首残高変更 | 表示月     | 全て 🔹 🕅 絞込 |            |
| 月  | Β           | 科目           | 摘要                    | 課税区分   | 入金      | 出金        | 残高         |
|    |             |              | <<期首残高>>              |        |         |           | 10,000,000 |
| 01 | 26          | 預金           | 引出《あきんど銀行》            | 非課税    | 100,000 | 0         | 10,100,000 |
|    |             |              | 【合計】                  |        | 100,000 | 0         | 10,100,000 |
|    |             |              |                       |        |         |           |            |
|    |             |              |                       |        |         |           |            |
|    |             |              |                       |        |         |           |            |
|    |             |              |                       |        |         |           |            |
|    |             |              |                       |        |         |           |            |
|    |             |              |                       |        |         |           |            |
|    |             |              |                       |        |         |           |            |
|    |             |              |                       |        |         |           |            |
|    |             |              |                       |        |         |           |            |
|    |             |              |                       |        |         |           |            |
|    |             |              |                       |        |         |           |            |
|    |             |              |                       |        |         |           |            |

| 月日    | 118   |          |         |    |         |            |
|-------|-------|----------|---------|----|---------|------------|
|       | 1-10  | 摘要       | 課税区分    | 預入 | 引出      | 残高         |
| 01 26 | 18-今  | <<期目残局>> | 351912  | 0  | 100,000 | 10,000,000 |
| 01 20 | STLM. | [合計]     | 0100.05 | 0  | 100,000 | 9,900,000  |
|       |       |          |         |    |         |            |
|       |       |          |         |    |         |            |
|       |       |          |         |    |         |            |
|       |       |          |         |    |         |            |
|       |       |          |         |    |         |            |
|       |       |          |         |    |         |            |

- 現金出納帳の帳簿に記帳した内容が・・・
- 相手帳簿(預金)にも取引内容が同時に入力されます。

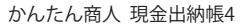

データ入力ケース2 経費を現金で支払った場合

#### 1 現金出納帳画面を表示します

メイン画面から[現金出納帳]タブを クリックして、現金出納帳画面を表示します。

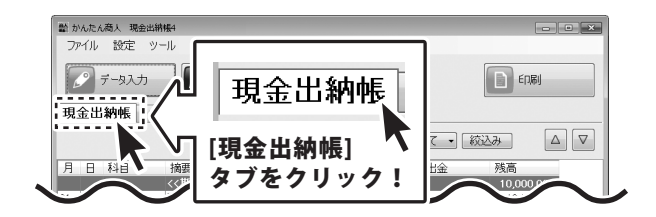

取引データを入力します 2

データ入力 ボタンをクリックし、 取引データ入力画面を表示します。 各項目を設定して、入力 ボタンをクリック してください。

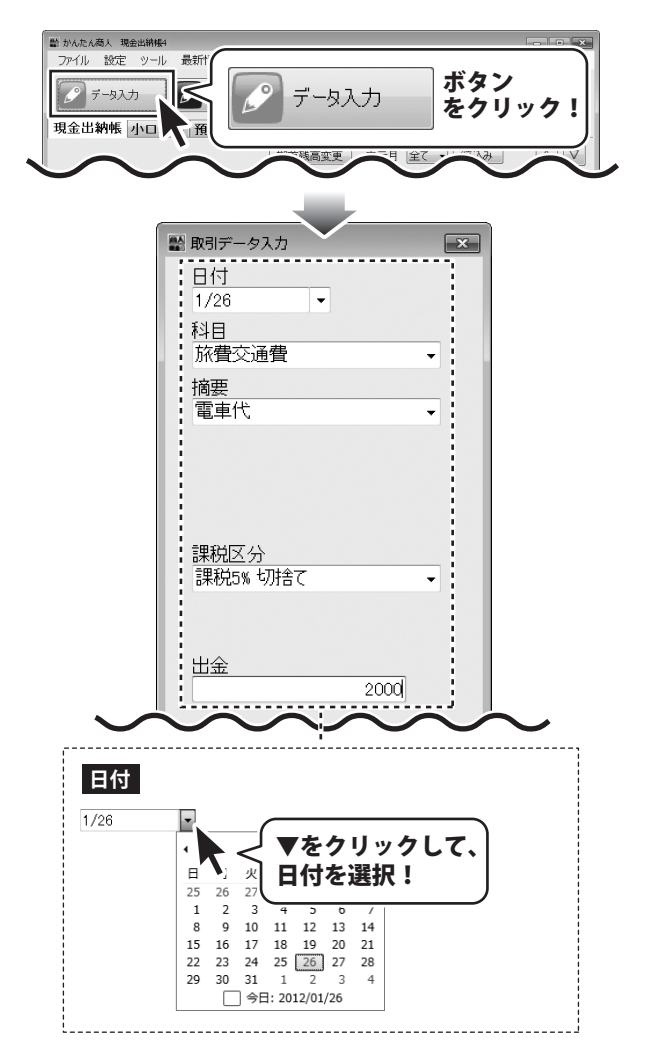

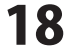

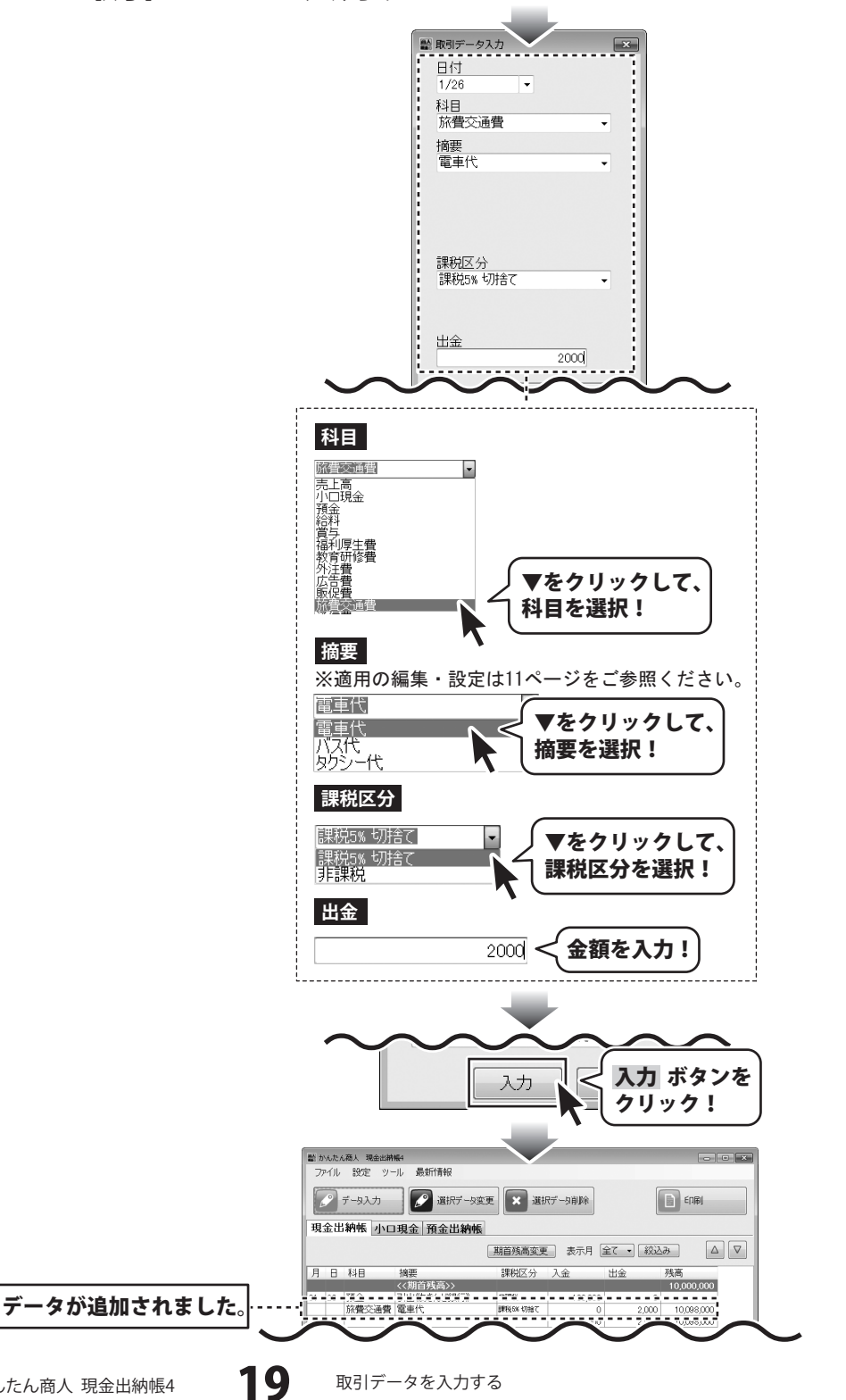

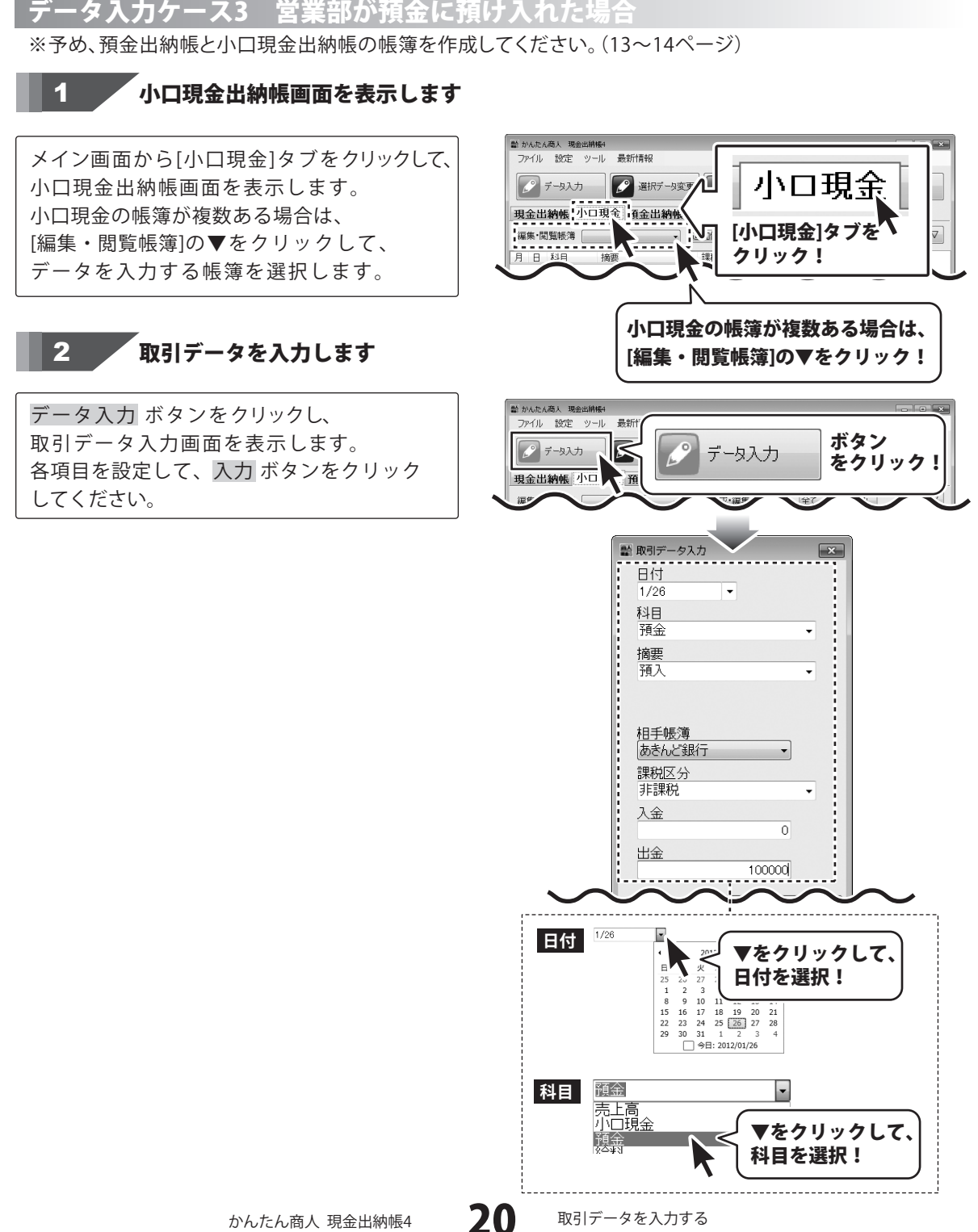

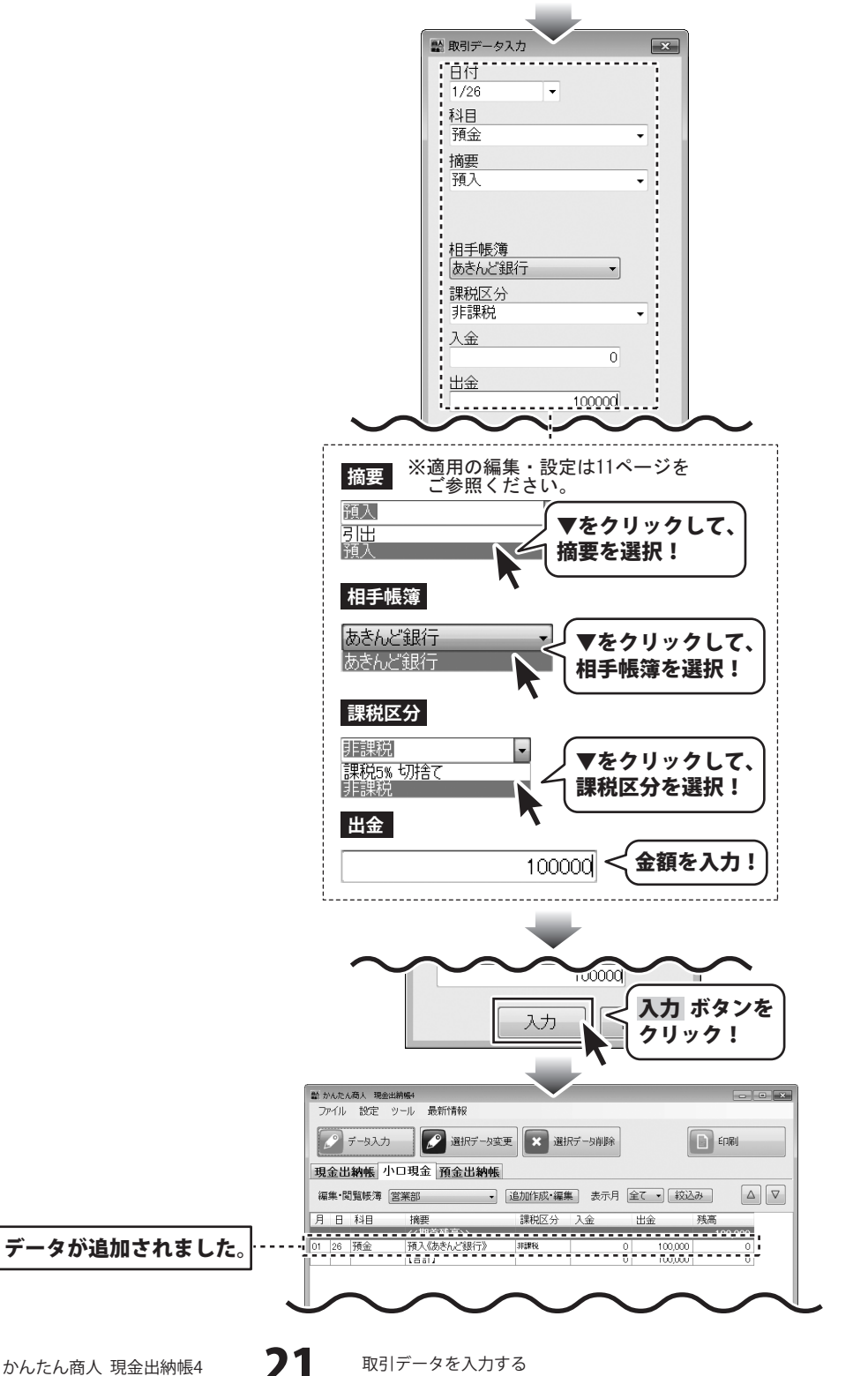

取引内容の確認(帳簿間の記録)

ケース3の場合、小口現金出納帳から銀行へ100,000円が移動していますので、 小口現金出納帳の帳簿から100,000円減って、預金出納帳の帳簿に100,000円増えます。

| ■ かんたん商人 現金出納帳4                               |                                                  |                        |
|-----------------------------------------------|--------------------------------------------------|------------------------|
| ファイル 設定 ツール 最新情報                              | ファイル 設定 ツール 最新情報                                 |                        |
| データスカ 愛渡行ータ変更 東部データ単粋                         | 「「データ入力」」「「「現代データ変更」」 ※ 選択データ消除                  | È E1,8j                |
| 現金出納帳 小口現金 預金出納帳                              | 現金出納帳 小口現金 預金出納帳                                 |                        |
| 編集·閲覧帳簿 営業部 • 追加作成·編集 表示月 全て • 较込み △ ▽        | 編集・閲覧販売簿 あきんど銀行 ・ 〔追加作成・編集〕 表示                   | 月全て • 絞込み △ ▽          |
| 月日科目摘要 課税区分入金 出金 残高                           | 月 日 科目 摘要 課税区分 預入                                | 引出 残高                  |
| 〈〈期首残高〉〉 100,000                              |                                                  | 10,000,000             |
| 01 26 預金 預入((めだんご銀行)) 非確認 0 100,000 0         | 01 26 現金 与出版現金出納版》 非編集<br>川口田全 3項3 (管業部) 非編集 100 | 0 100,000              |
|                                               | [合計] 100                                         | 000 100,000 10,000,000 |
|                                               |                                                  |                        |
| 小口現金の帳簿に記帳した内容が・・・   相手帳簿(預金)にも取引内容が同時に入力されます |                                                  |                        |

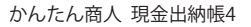

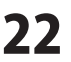

# 作成した帳簿を保存する

#### 上書き保存

[ファイル]メニューから[上書き保存]を 選択します。 確認画面が表示されますので、よろしければ、 はい ボタンをクリックしてください。 [保存しました]と表示されましたら、 保存作業が正常に行われていますので、 OK ボタンをクリックして作業を終了して ください。

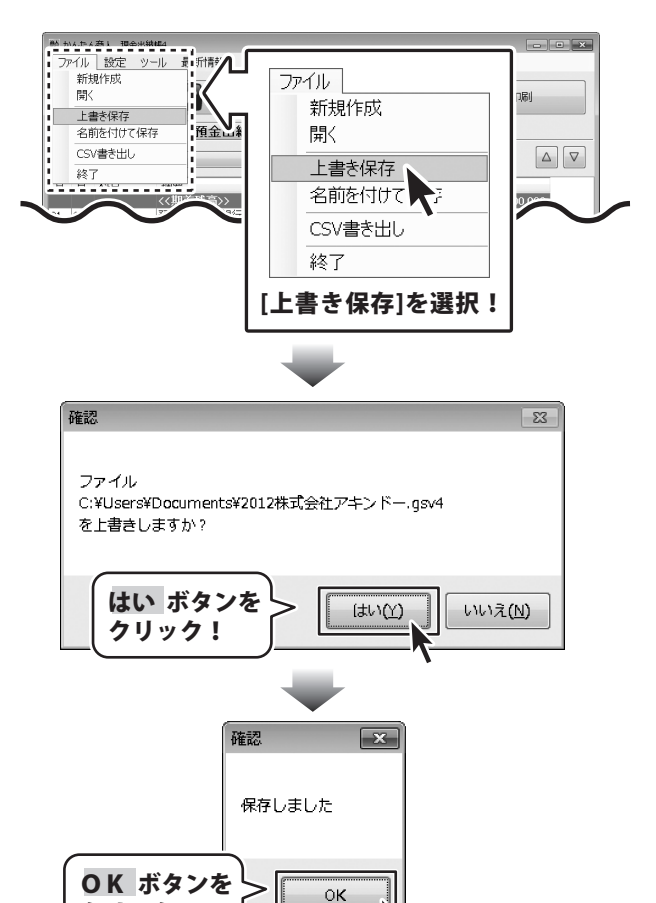

かんたん商人 現金出納帳4

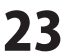

クリック!

# 作成した帳簿を保存する

#### 名前を付けて保存

[ファイル]メニューから[名前を付けて保存]を 選択します。

「名前を付けて保存」画面が表示されますので、 ファイルの保存先を選択し、ファイル名を 入力して保存 ボタンをクリックします。

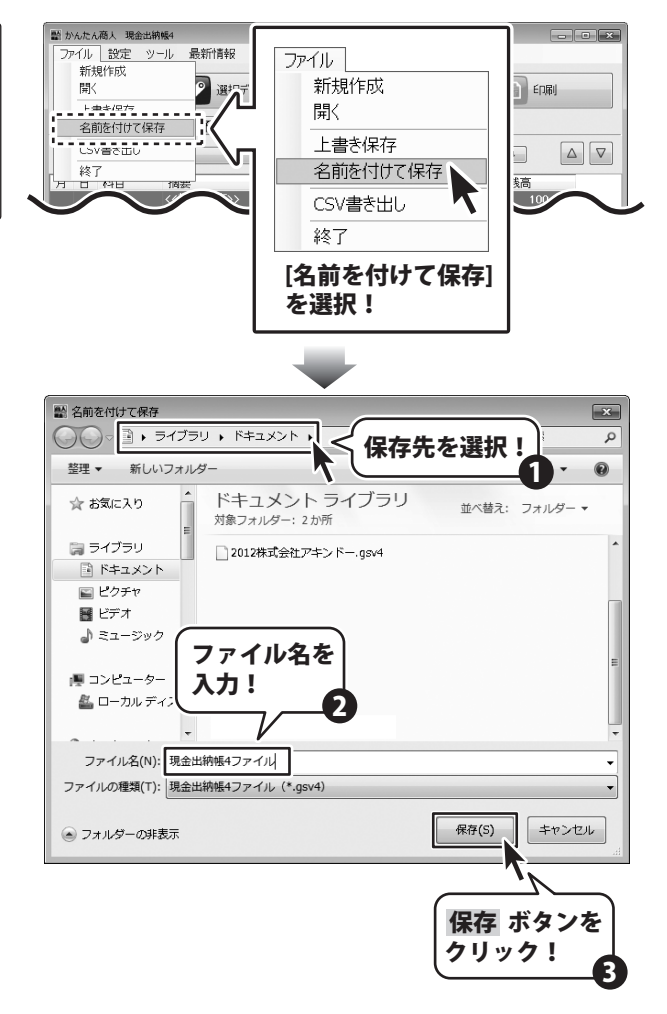

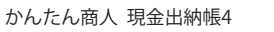

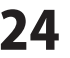

#### 各種帳簿印刷

ED刷 

行います。

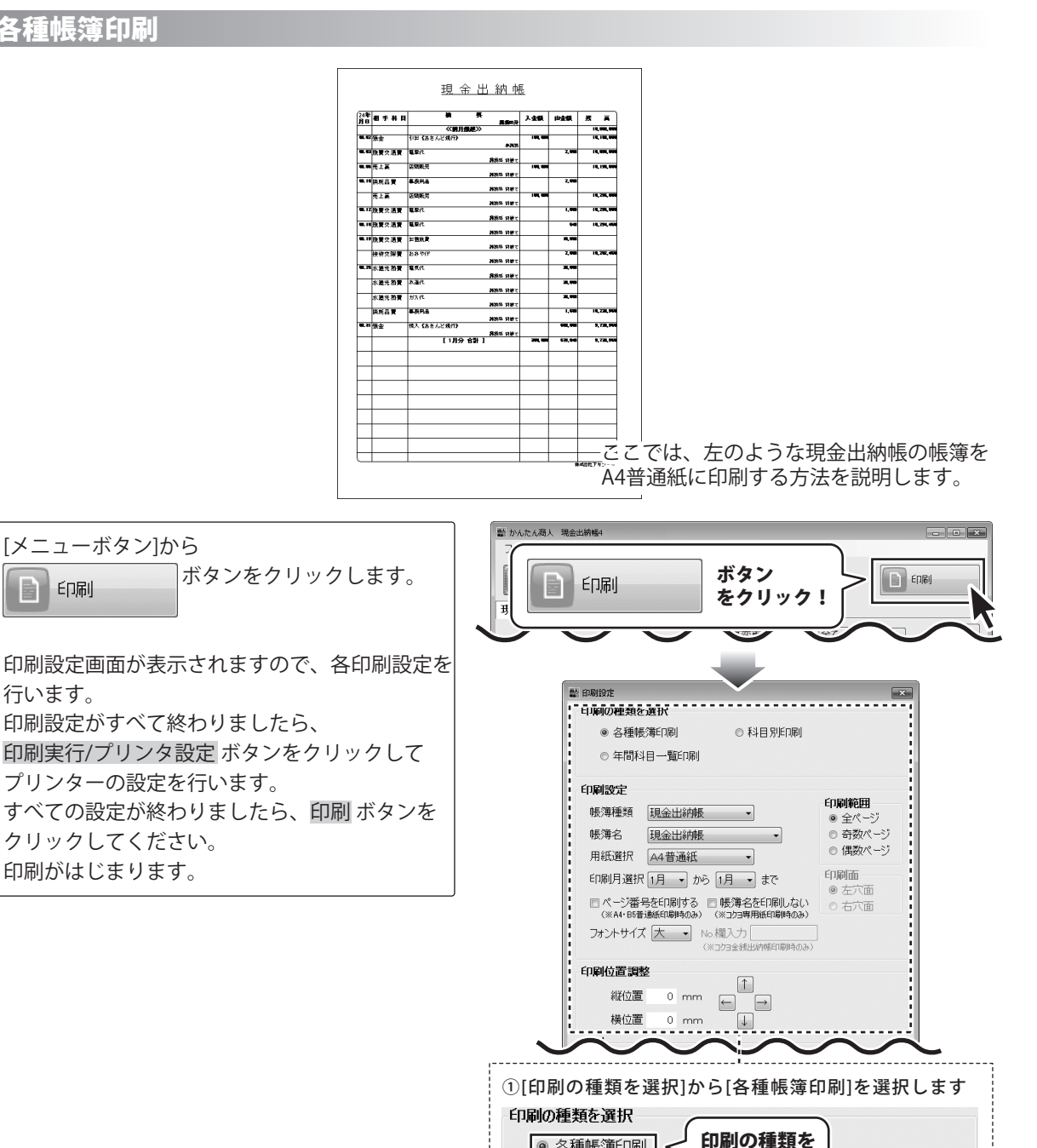

かんたん商人 現金出納帳4

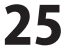

選択!

● 各種帳簿印刷

◎ 年間科目一覧

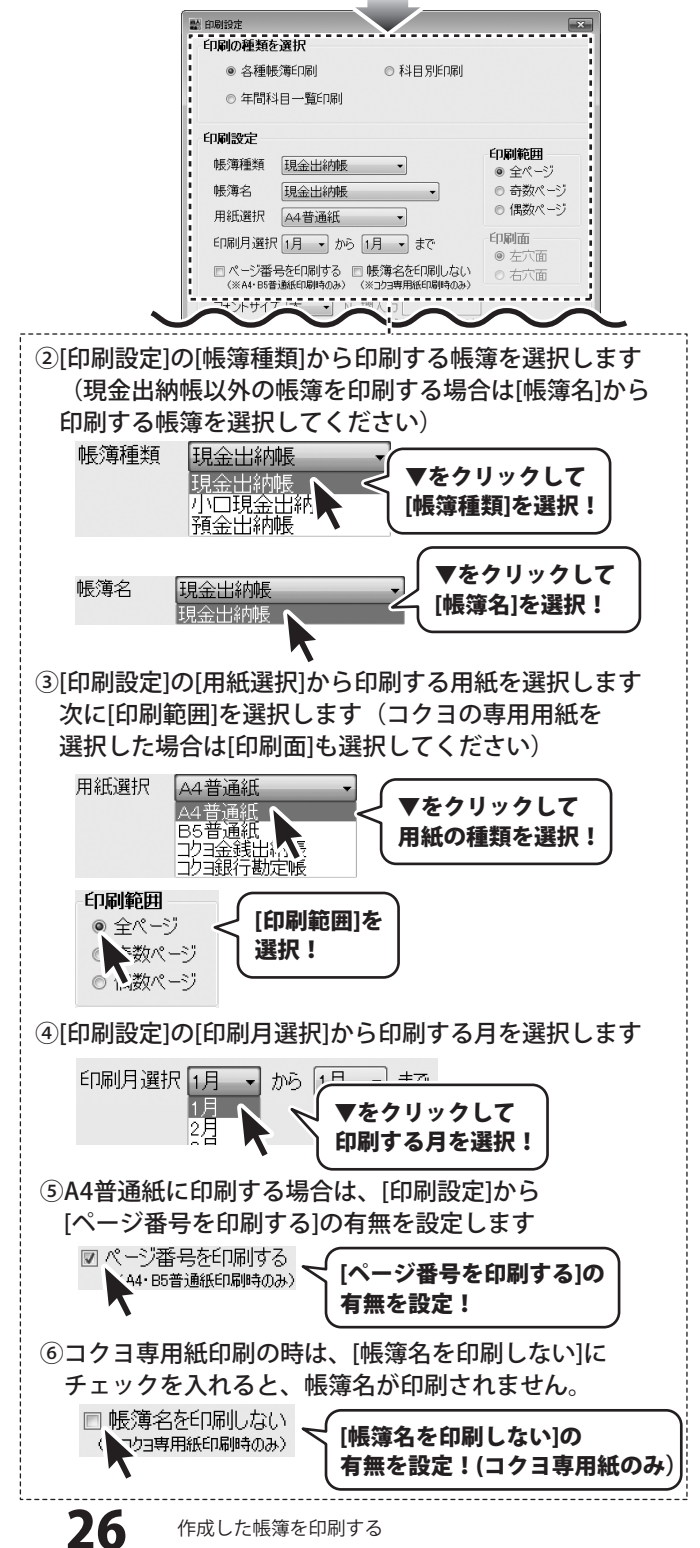

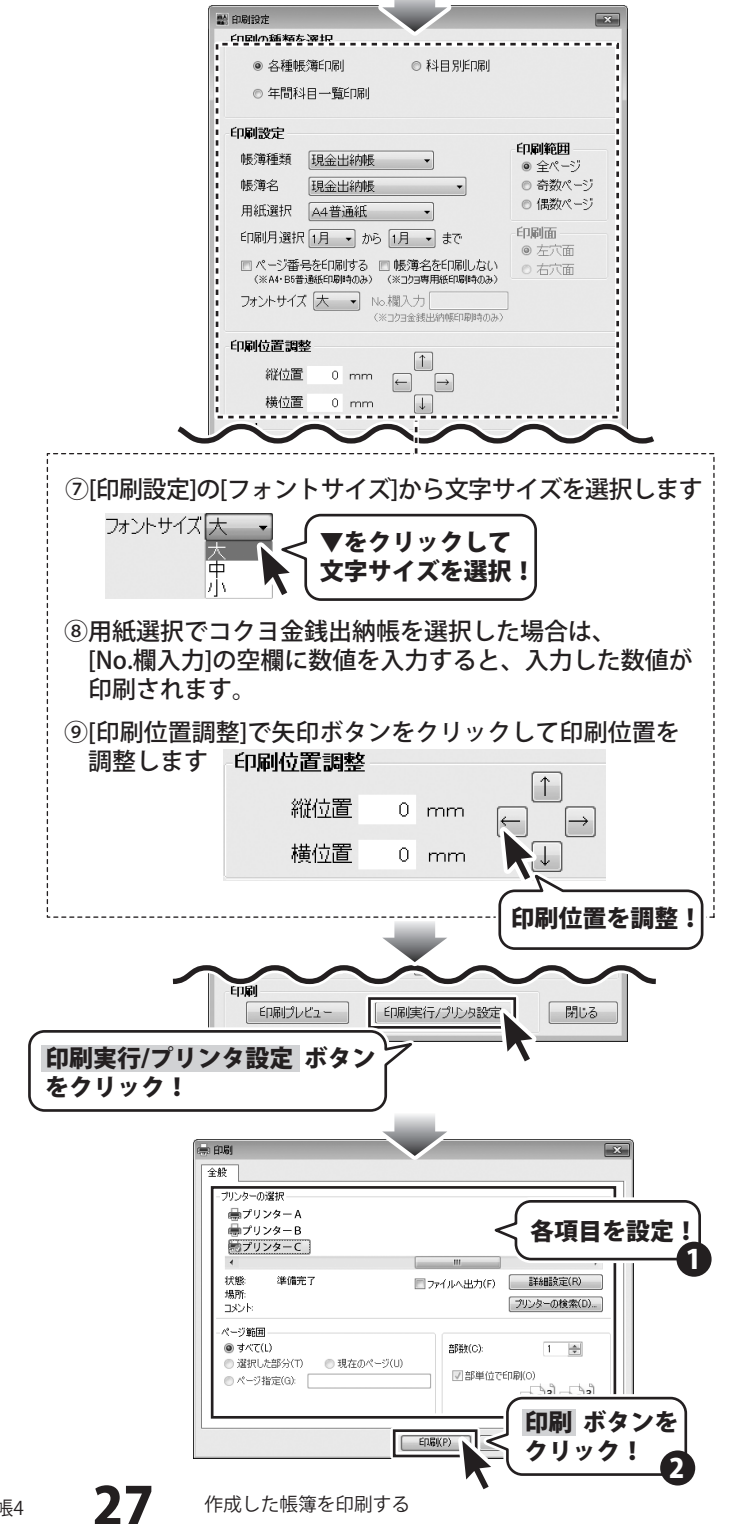

#### 科目別印刷

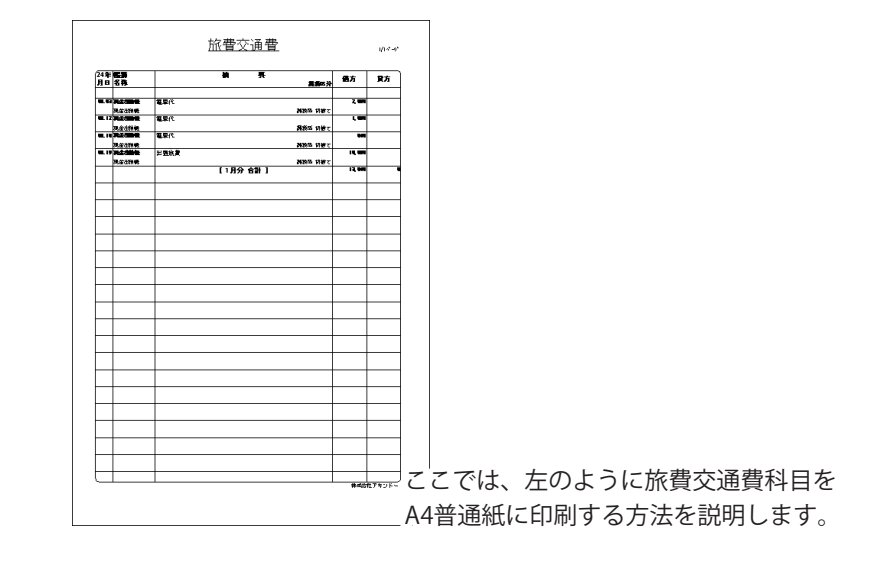

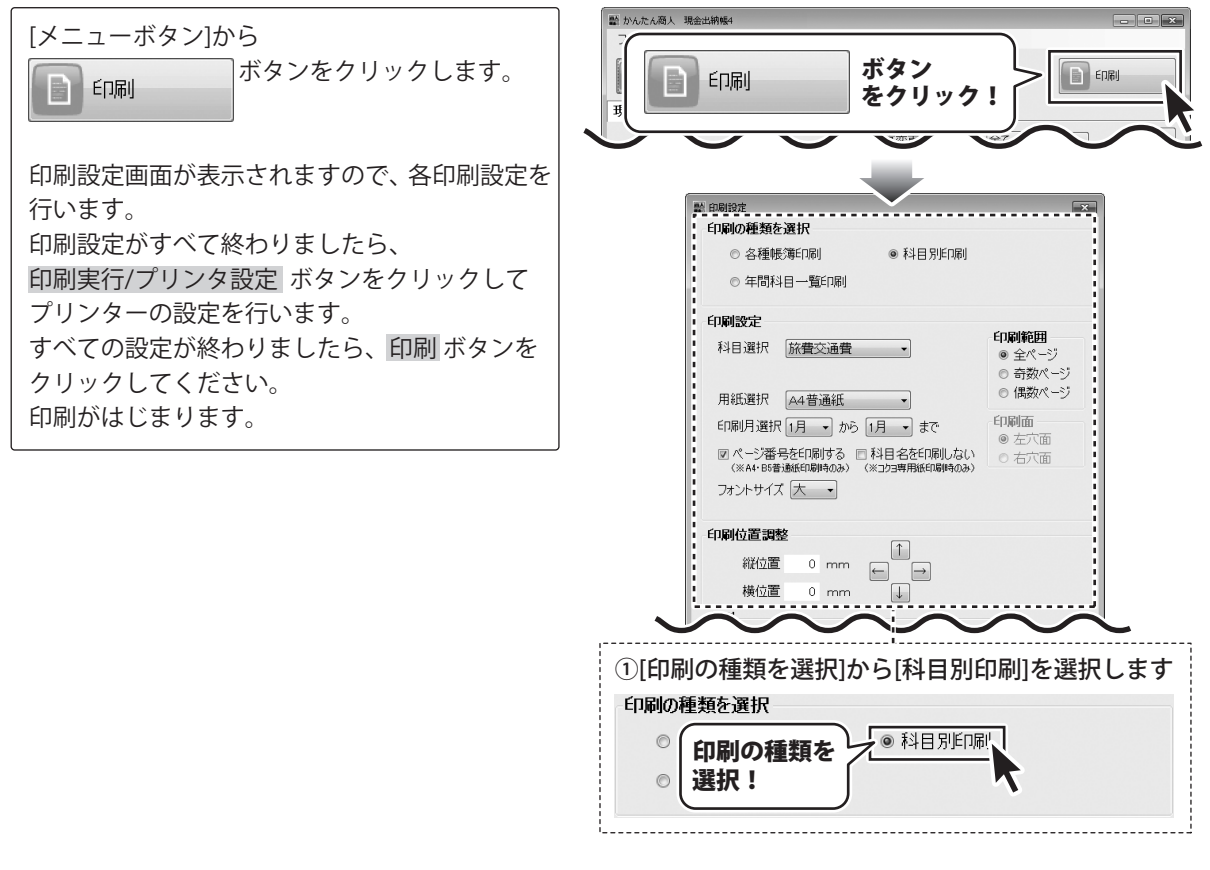

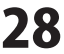

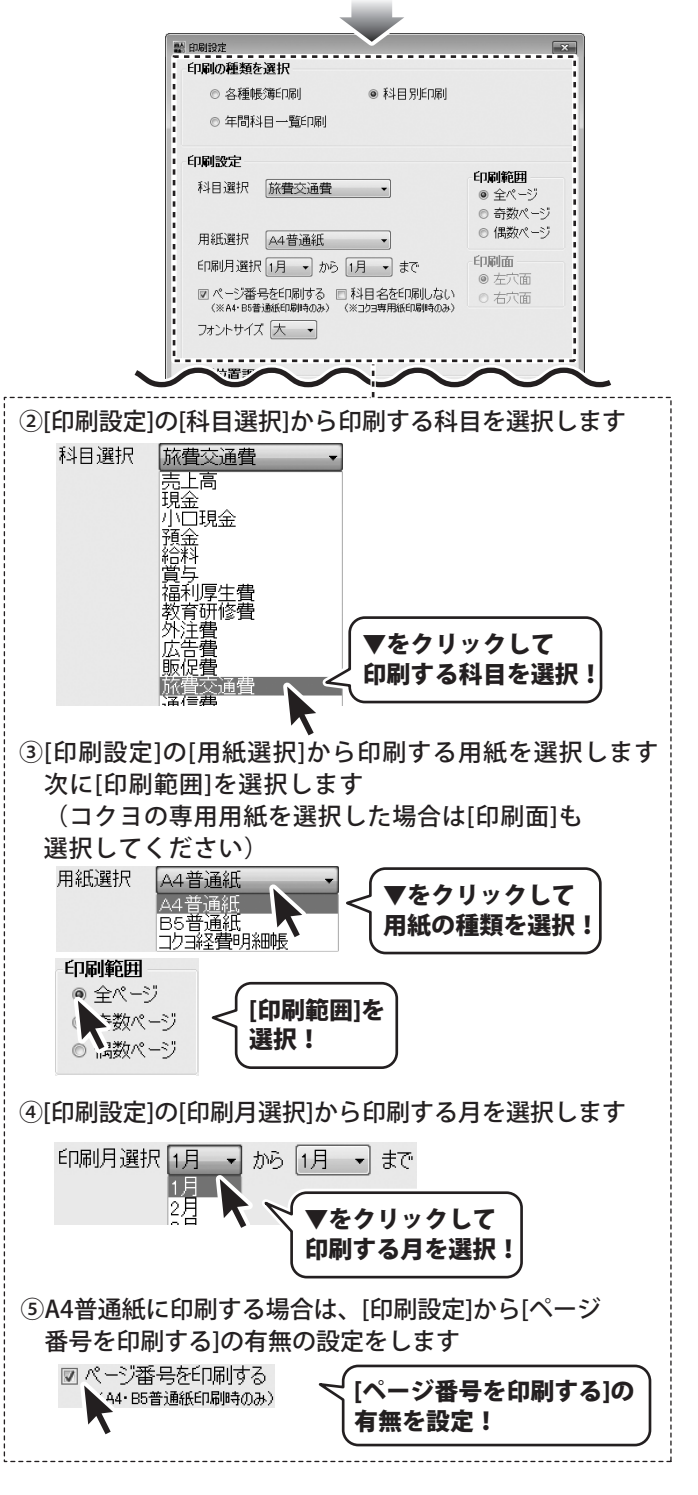

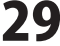

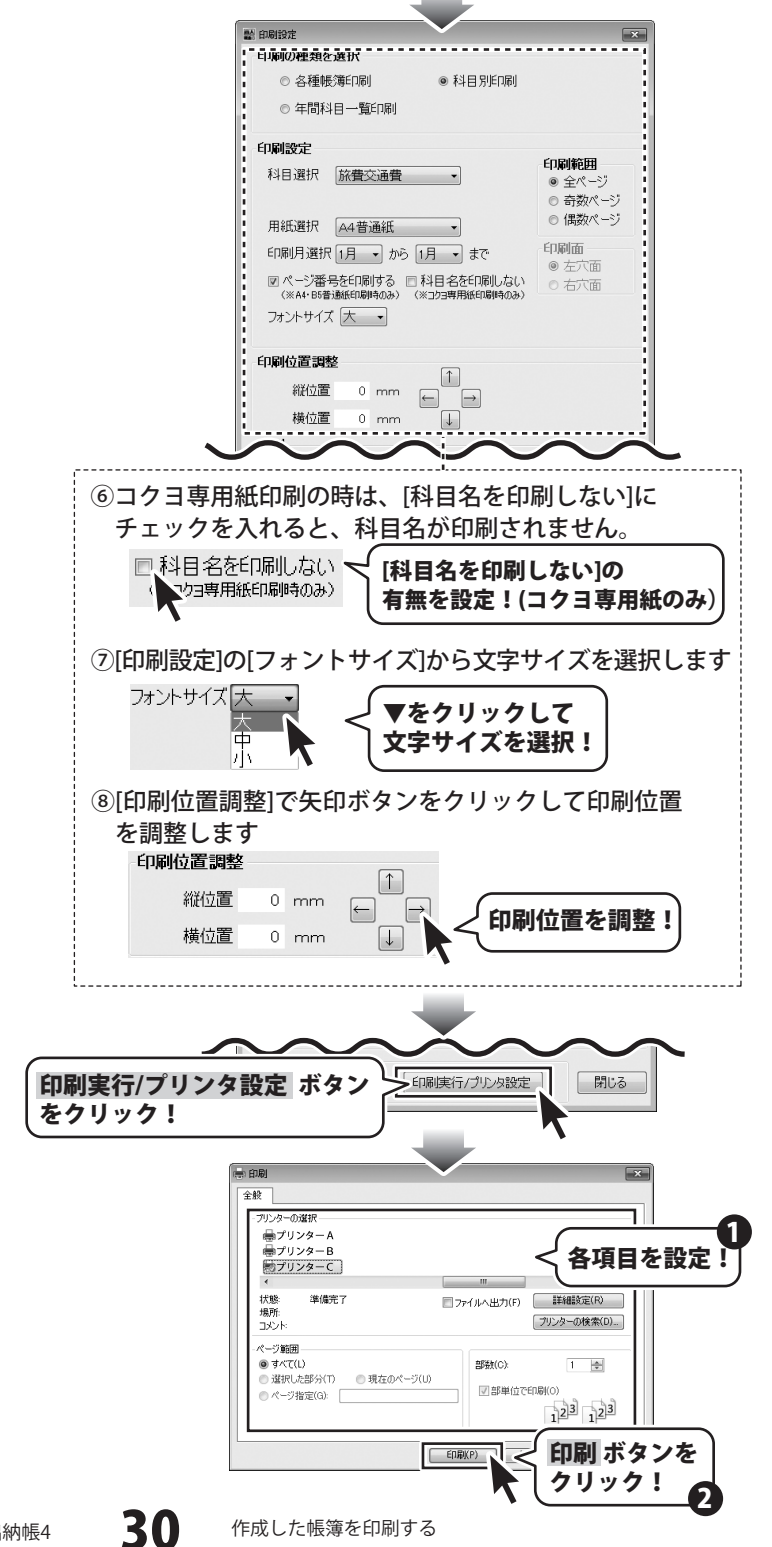

#### 年間科目一覧印刷

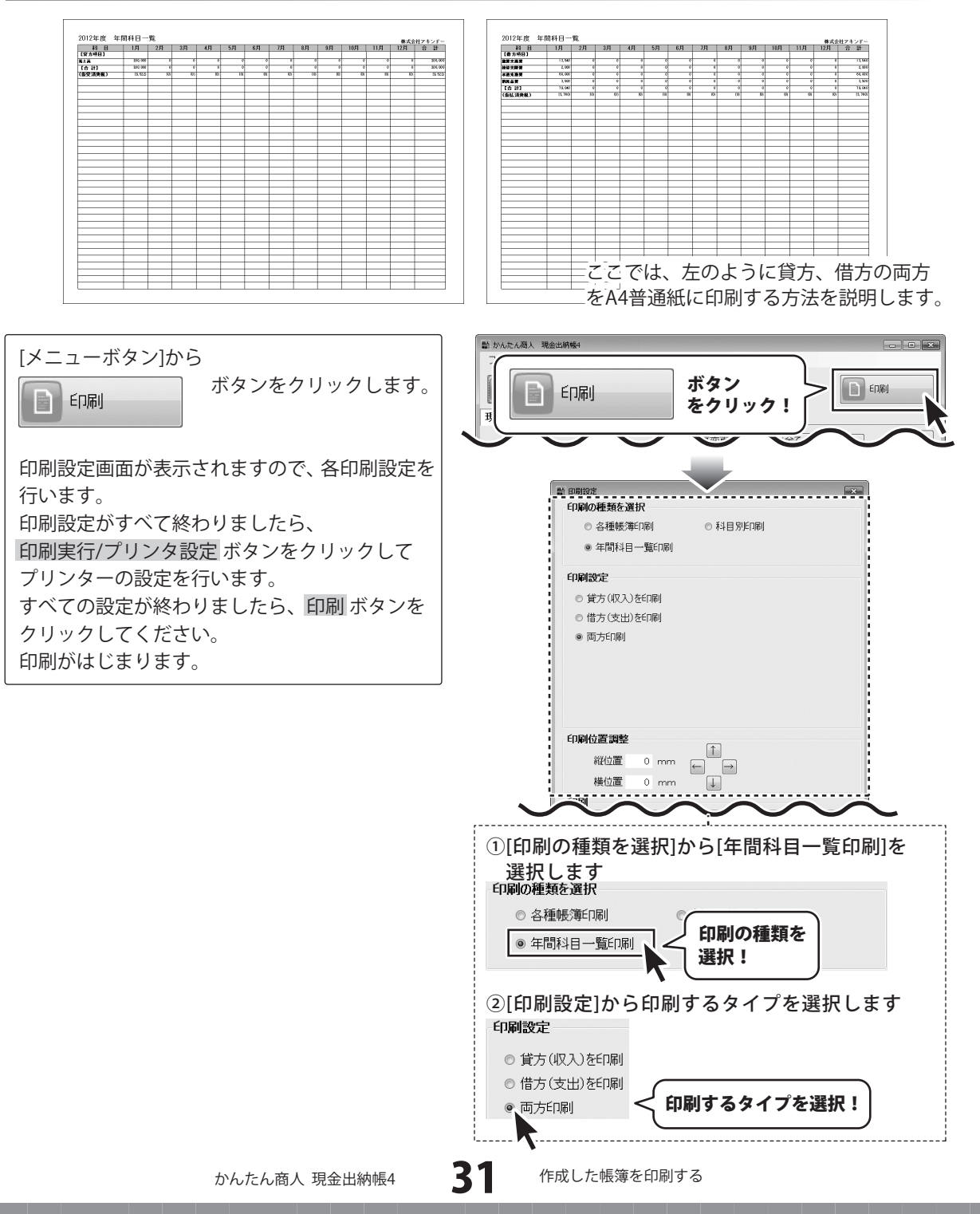

| <b>口順の裡類を選</b> 状                                   |
|----------------------------------------------------|
| ◎ 各種帳簿印刷 ◎ 科目別印刷                                   |
| ● 年間科目一覧印刷                                         |
| 印刷設定                                               |
| ◎ 貸方(収入)を印刷                                        |
| ◎ 借方(支出)を印刷                                        |
| ◎ 両方印刷<br>◎ 両方印刷                                   |
| C 1993-1993                                        |
|                                                    |
|                                                    |
|                                                    |
| 们副位置调整                                             |
|                                                    |
|                                                    |
|                                                    |
|                                                    |
| ③[印刷位置調整]で矢印ボタンをクリックして                             |
| 印刷位置を調整します                                         |
| 「同時間」」であっていていていていた。                                |
| □抑心直詞釜                                             |
|                                                    |
|                                                    |
| 横位━━ ↓                                             |
| 印刷位置を調整!>                                          |
|                                                    |
| ·                                                  |
|                                                    |
|                                                    |
|                                                    |
| 印刷ヴレビュー 印刷実行/プリンタ設定 閉じる                            |
|                                                    |
| の則実行/プリンク設定 ボタンノ                                   |
| 印刷天1]/ノソノア設定 ホテノ                                   |
| 27977:                                             |
|                                                    |
|                                                    |
|                                                    |
|                                                    |
|                                                    |
|                                                    |
|                                                    |
|                                                    |
| 状態 準備完了 ファイルへ出力(F) 詳細設定(R)                         |
|                                                    |
|                                                    |
| <ul> <li>● すべて(L)</li> <li>部数(C):</li> </ul>       |
| ○ 選択した部分(T) ① 現在のページ(U) □ 取りお(オティロアル(A)            |
| □ ○ページ指定(G): □ □ □ □ □ □ □ □ □ □ □ □ □ □ □ □ □ □ □ |
|                                                    |
|                                                    |
| 印刷 ボタンを                                            |
| <b>┣</b>                                           |
| `                                                  |
| 作成した帳簿を印刷する                                        |

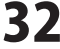

入力した帳簿のデータを絞り込む

表示している帳簿から科目で絞り込む場合

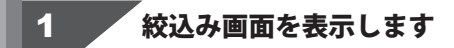

メイン画面から 絞込み ボタンをクリックして、 絞込み画面を表示します。

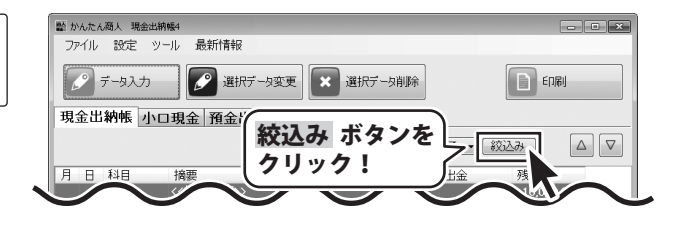

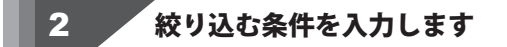

[科目選択]から▼をクリックし、絞り込みたい 科目を選択します。 選択し終わりましたら、OK ボタンをクリック します。

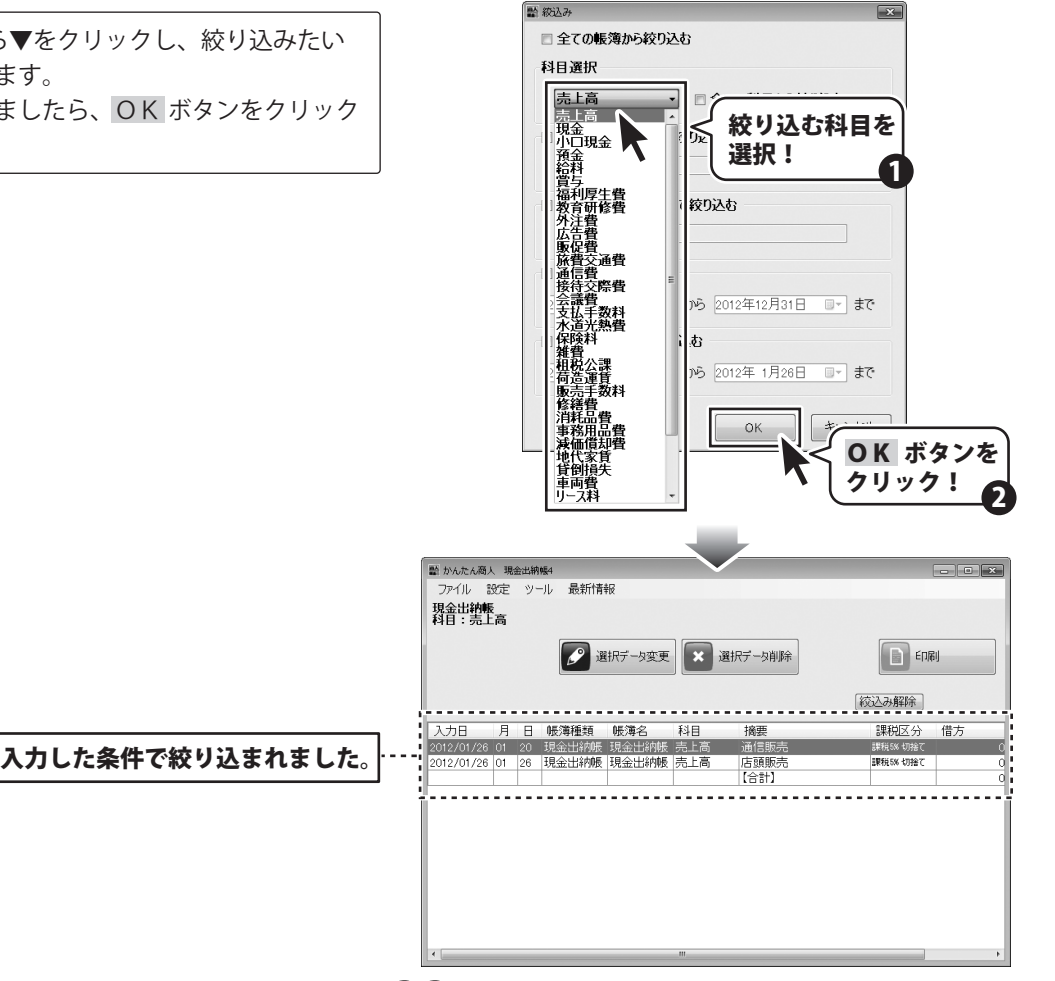

かんたん商人 現金出納帳4

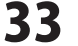

その他の機能・操作説明

#### 表示している帳簿から期間と科目で絞り込む場合

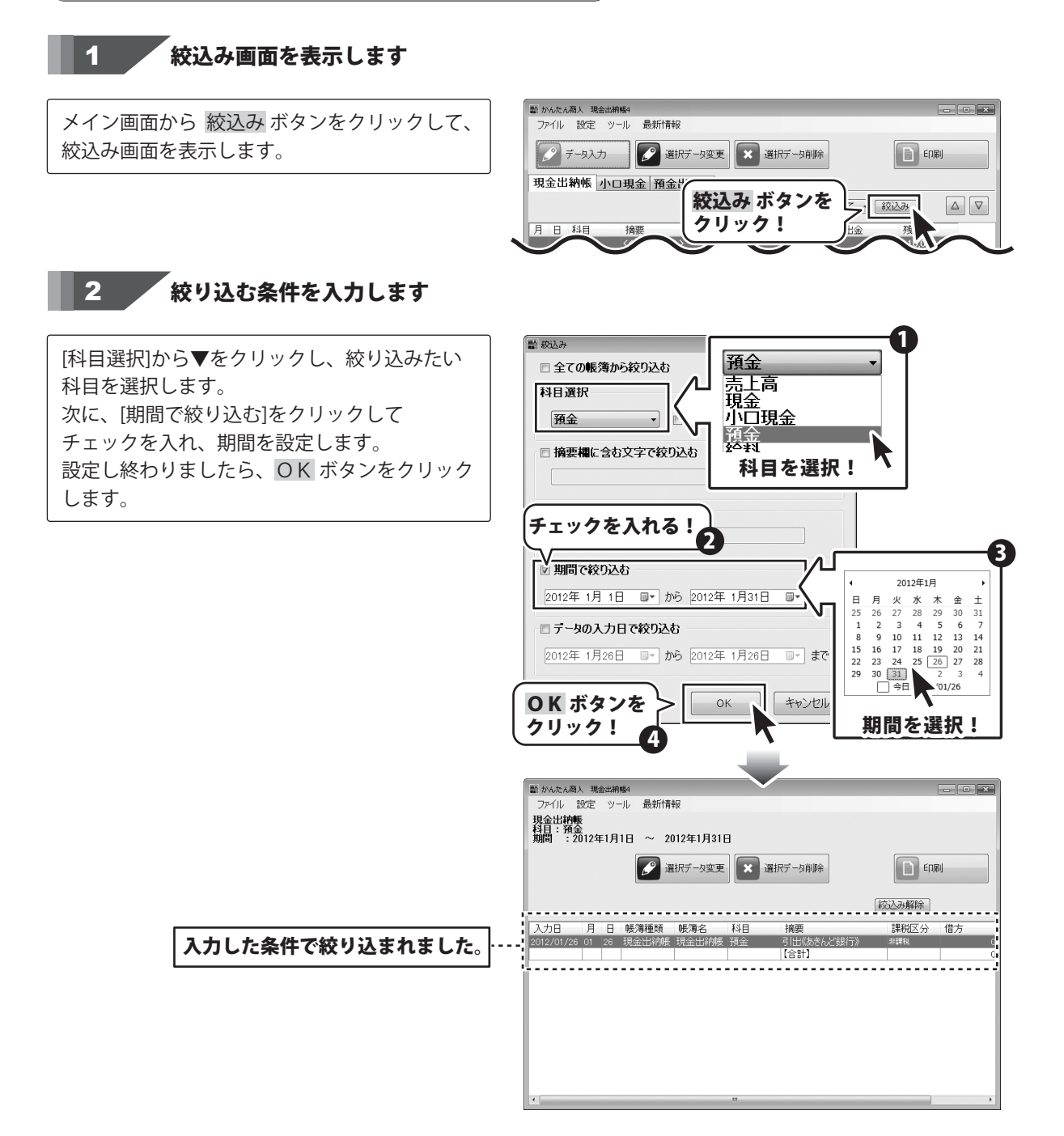

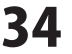

#### 絞り込んだ帳簿のデータを印刷する

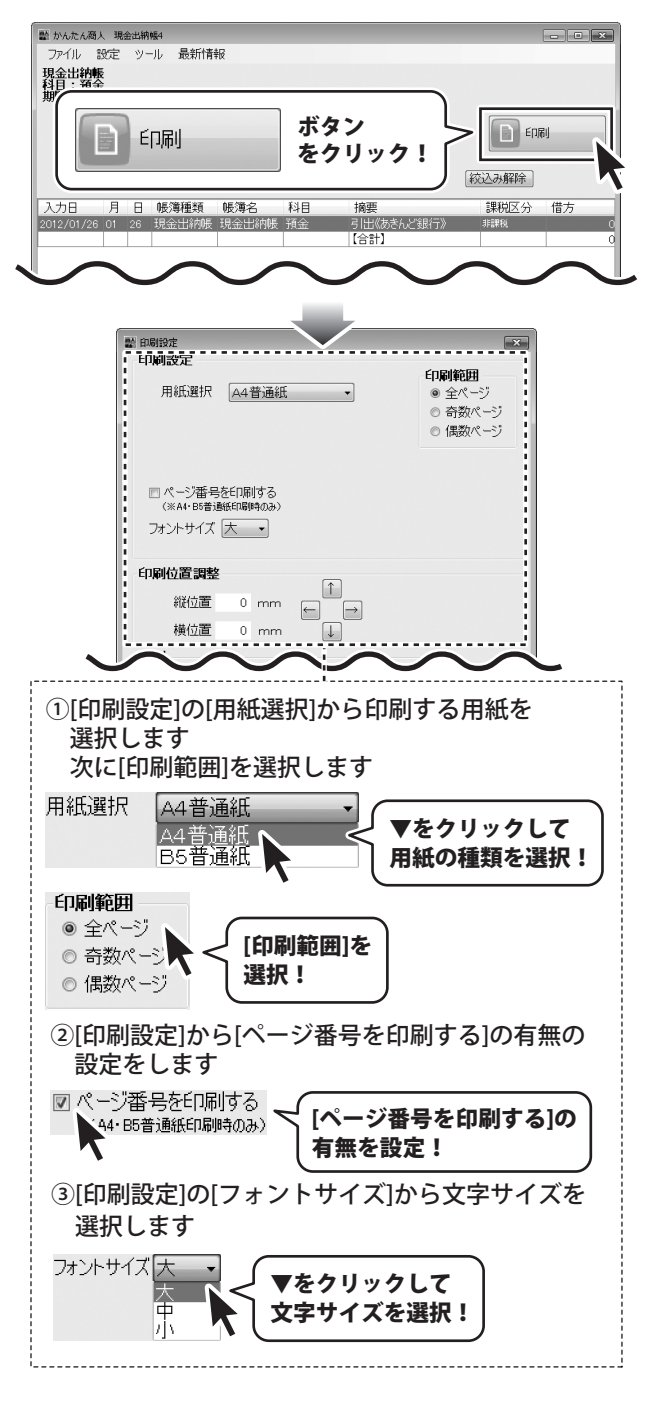

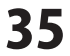

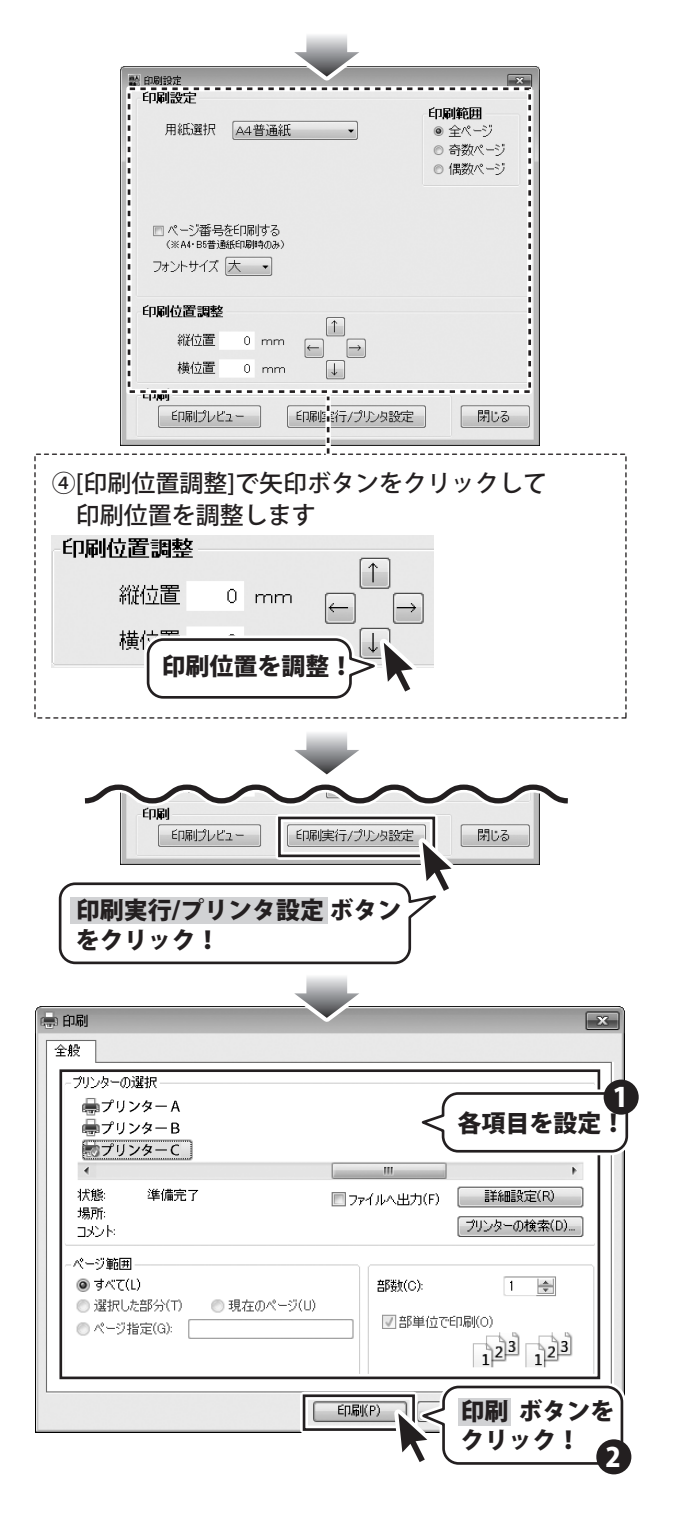

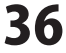

#### 帳簿のデータをCSVファイルに書き出す

[ファイル]メニューから[CSV書き出し]を 選択します。 確認画面が表示されますので、データを確認して OK ボタンをクリックしてください。 「名前を付けて保存」画面が表示されますので、 ファイルを保存する場所を選択して、 ファイル名を入力し、保存 ボタンをクリック します。

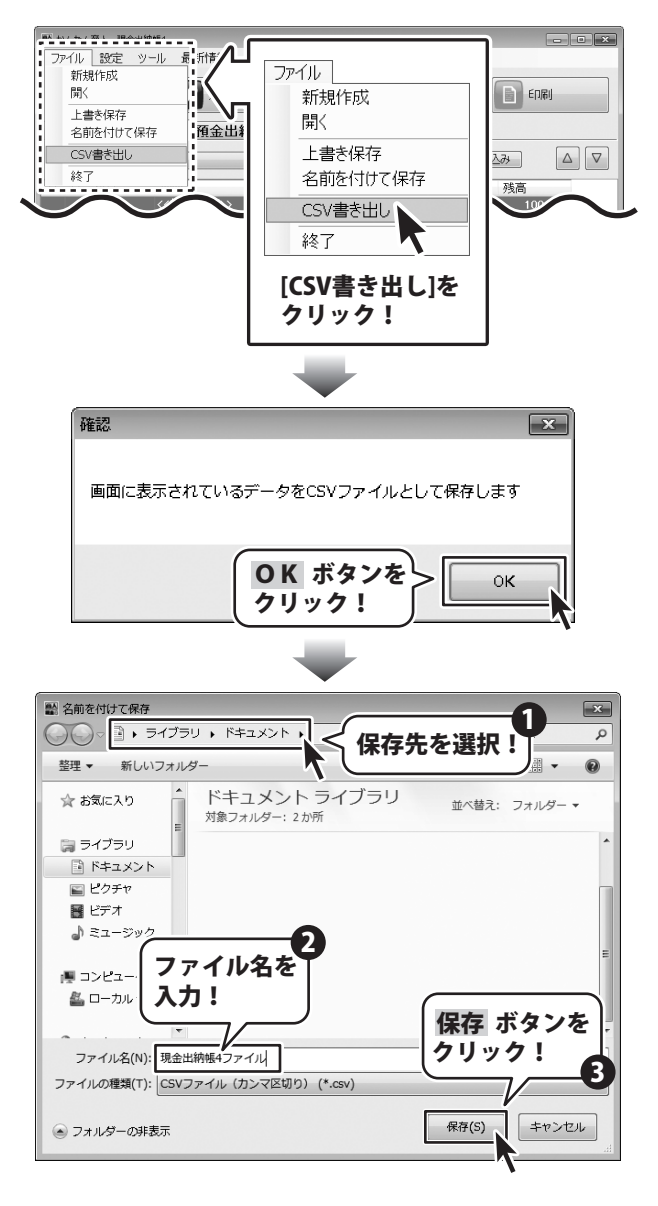

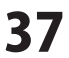

#### 作成した帳簿のファイルを開く

#### ファイルメニューから開く

[ファイル]メニューから[開く]を選択します。 「開く」画面が開きますので、ファイルの 保存先を指定し、開くファイルを選択して、 開く ボタンをクリックしてください。

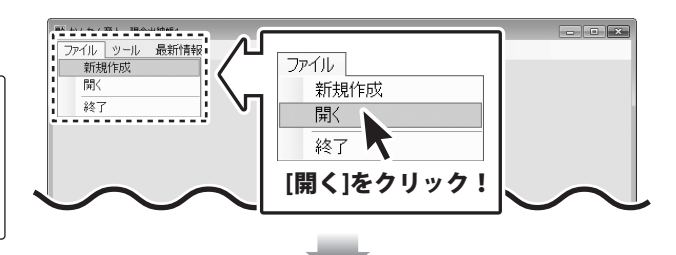

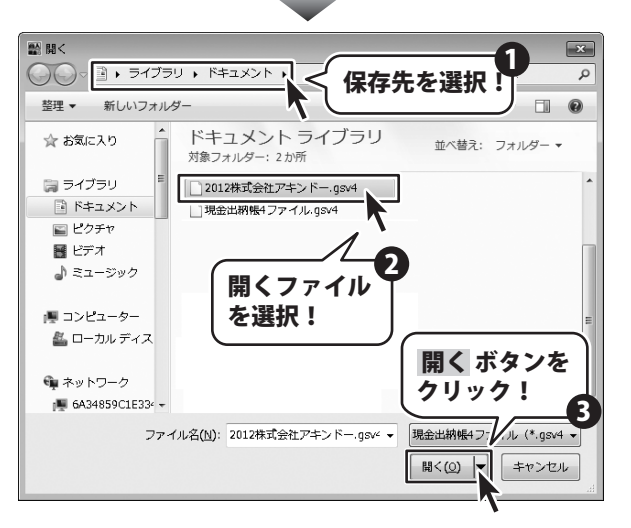

#### アイコンをダブルクリックして開く

保存したファイルのアイコン(拡張子 .gsv4)を ダブルクリックしても、 「かんたん商人 現金出納帳4」のソフトが 立ち上がり、ファイルが開きます。

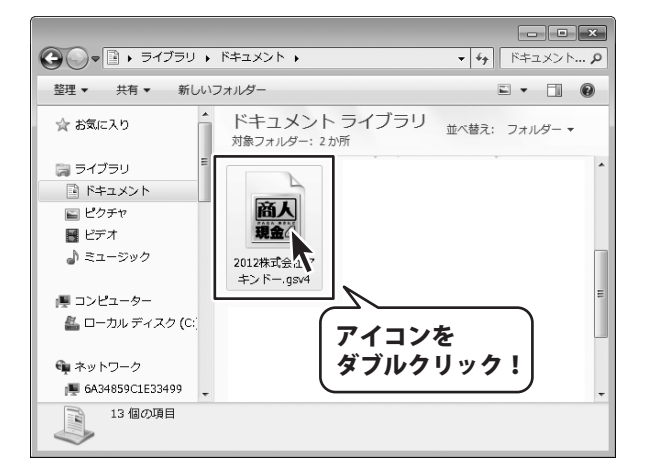

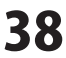

#### ファイルの引継ぎ

1年分の記帳が完了しましたら、次年度分のファイルを新たに作成して次年度からの取引内容は 新しいファイルに記帳してください。

[設定]メニューから[会社情報設定]を選択します。 会社情報設定画面が表示されますので、 翌年度にデータを引き継ぐ ボタンをクリック します。 確認画面が表示されますので、内容を確認し、 OKボタンをクリックします。 名前を付けて保存画面が表示されますので、 保存先を指定し、次年度のファイル名を 入力して、保存 ボタンをクリックします。

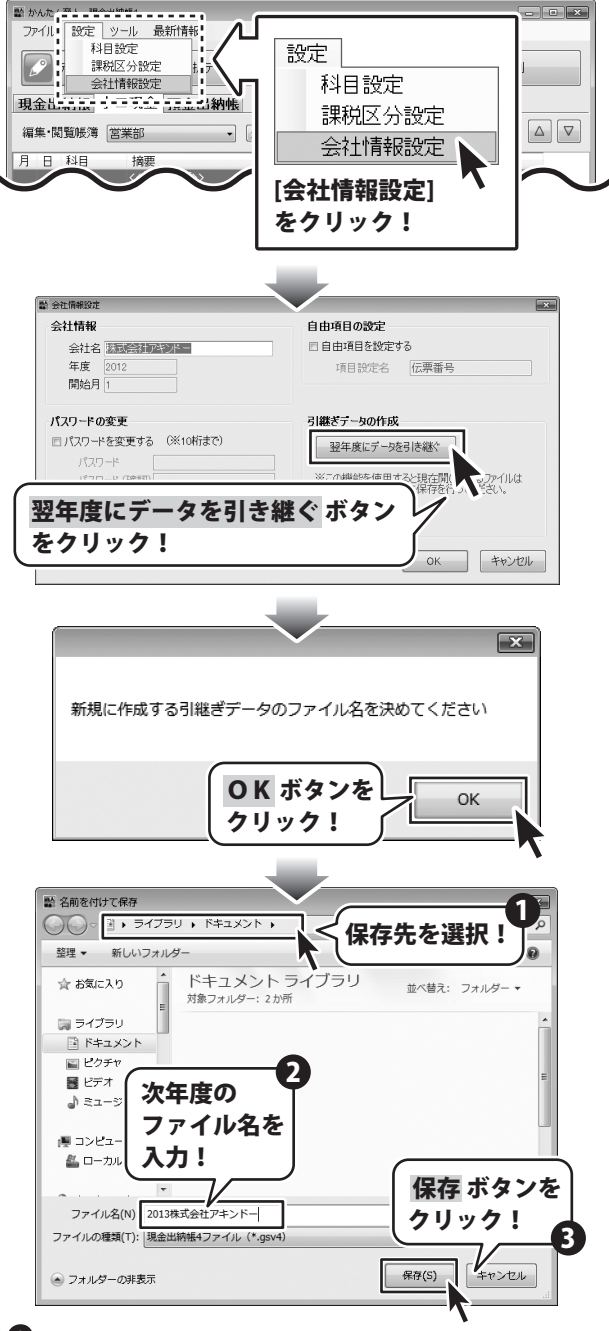

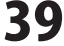

[引継ぎデータの作成が完了しました]という 画面が表示されましたら、正常に引継ぎ作業が 終了していますので、OK ボタンをクリックして、 画面を閉じます。

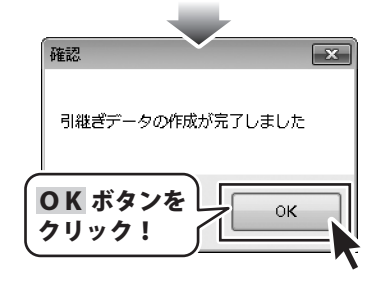

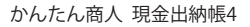

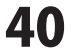

# MEMO ———

かんたん商人 現金出納帳4 41

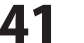

MEMO

#### 問い合わせについて

お客様よりいただいたお問い合わせに返信できないということがあります。 問い合わせを行っているのにも関わらず、サポートからの返事がない場合、弊社ユーザーサポートまで ご連絡が届いていない状態や、返信先が不明(正しくない)場合が考えられます。 FAX及びe-mailでのお問い合わせの際には、『ご連絡先を正確に明記』の上、サポートまでお送りくださいます よう宜しくお願い申し上げます。 弊社ホームページ上から問い合わせの場合、弊社ホームページ上からサポート宛にメールを送ることが可能です。

ユーザーサポート

弊社ホームページ http://www.de-net.com/ 問い合わせページ http://www.de-net.com/contact/

『ご購入後のお問い合わせ』をお選びください。 直接メール・FAX・お電話等でご連絡の場合

○ソフトのタイトル・バージョン

例:「かんたん商人 現金出納帳4」

○ソフトのシリアルナンバー

例:DE278-XXXXX-XXXXXX

- ○ソフトをお使いになられているパソコンの環境
  - ・OS及びバージョン
  - 例:Windows 7、WindowsUpdateでの最終更新日〇〇年〇月〇日
  - ・ブラウザーのバージョン
  - 例:InternetExplorer 7
  - ・パソコンの仕様

例:NEC XXXX-XXX-XX / Pentium III 1GHz / HDD 120GB / Memory 1GByte

○お問い合わせ内容

- 例:~の操作を行ったら、~というメッセージがでてソフトが動かなくなった □□□部分の操作について教えてほしい…etc
- ○お名前
- ○ご連絡先(正確にお願いいたします)

メールアドレス等送る前に再確認をお願いいたします。

# 無料ユーザーサポート

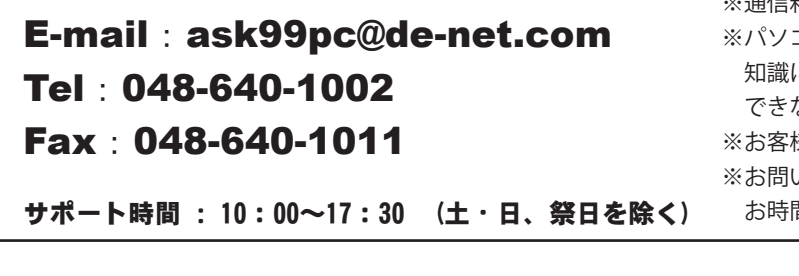

※通信料はお客様負担となります。
※パソコン本体の操作方法やその他専門
知識に関するお問い合わせにはお答え
できない場合があります。
※お客様のご都合による返品はできません。

※お問い合わせ内容によっては返答までに お時間をいただくこともあります。

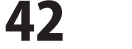

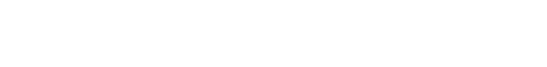